## Dell Latitude 7400 2 em 1

Guia de configurações e especificações

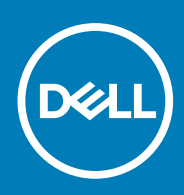

Modelo regulamentar: P110G Tipo regulamentar: P110G001 August 2020 Rev. A02

## Notas, avisos e advertências

(i) NOTA: uma NOTA fornece informações importantes para ajudar a utilizar melhor o produto.

AVISO: Um AVISO indica danos potenciais no hardware ou uma perda de dados e diz como pode evitar esse problema.

ADVERTÊNCIA: Uma ADVERTÊNCIA indica potenciais danos no equipamento, lesões corporais ou morte.

© 2018 - 2019 Dell Inc. ou as suas subsidiárias. Todos os direitos reservados. Dell, EMC e outras marcas comerciais pertencem à Dell Inc ou às suas subsidiárias. Outras marcas comerciais podem pertencer aos seus respetivos proprietários.

# Índice

| Capítulo1: Configurar o computador                           | 5  |
|--------------------------------------------------------------|----|
| Capítulo2: Criar uma unidade de recuperação USB para Windows |    |
|                                                              |    |
| Capítulo3: Chassis                                           |    |
| ·<br>Vista frontal                                           | 8  |
| Vista esquerda                                               |    |
| Vista da direita                                             |    |
| Vista superior                                               |    |
| Vista inferior                                               |    |
| Modos do chassis                                             | 11 |
| Capítulo4: Atalhos de teclado                                |    |
| Capítulo5: Especificações do sistema                         | 14 |
| Informações do sistema                                       | 14 |
| Processador                                                  |    |
| Memória                                                      |    |
| Base                                                         |    |
| Flexibilidade do Intel vPro e Intel Standard                 |    |
| Armazenamento                                                |    |
| Conectores da placa de sistema                               |    |
| Leitor de cartões multimédia                                 |    |
| Audio                                                        |    |
| Especificações da placa gráfica                              | 17 |
| Câmara                                                       |    |
| Especificações de comunicação                                | 17 |
| Portas e conectores externos                                 |    |
| Leitor de smart-card                                         |    |
| Especificações do ecrã                                       |    |
| Teclado                                                      |    |
| Painel tátil                                                 |    |
| Sistema operativo                                            | 20 |
| Bateria                                                      | 20 |
| Adaptador de CA                                              | 21 |
| Dimensões do sistema físico                                  |    |
| Características ambientais                                   |    |
| NFC                                                          |    |
| Leitor de impressões digitais                                |    |
| Security (Segurança)                                         |    |
| Conformidade regulamentar e ambiental                        |    |
| Capítulo6: Configuração do sistema                           | 24 |
| Menu de arranque                                             |    |

| Teclas de navegação                                                        | 24 |
|----------------------------------------------------------------------------|----|
| Sequência de arranque                                                      | 25 |
| Opções da configuração do sistema                                          | 25 |
| Opções gerais                                                              | 25 |
| Configuração do sistema                                                    | 26 |
| Opções de ecrã de vídeo                                                    | 29 |
| Security (Segurança)                                                       | 29 |
| Arranque em segurança                                                      | 31 |
| Opções das extensões da proteção do software Intel                         |    |
| Performance                                                                |    |
| Gestão de energia                                                          | 32 |
| Comportamento do POST                                                      |    |
| Capacidade de gestão                                                       |    |
| Suporte de virtualização                                                   | 35 |
| Opções sem fios                                                            |    |
| Manutenção                                                                 |    |
| Registos do sistema                                                        |    |
| Atualizar o BIOS no Windows                                                |    |
| Atualização do BIOS em sistemas ativados para BitLocker                    | 37 |
| Atualizar o BIOS do sistema com uma flash drive USB                        |    |
| Palavra-passe do sistema e de configuração                                 |    |
| Atribuir uma palavra-passe de configuração de sistema                      |    |
| Eliminar ou alterar uma palavra-passe de configuração do sistema existente |    |
| ExpressSign-in                                                             |    |
|                                                                            |    |

| Capítulo7: Software         |  |
|-----------------------------|--|
| Transferir os controladores |  |
|                             |  |
| Capítulo8: Obter ajuda      |  |
| Contactar a Dell            |  |
|                             |  |

## **Configurar o computador**

1. Ligue o transformador e prima o botão de ligar/desligar.

(i) NOTA: Para poupar a energia da bateria, esta pode entrar em modo de economia de energia.

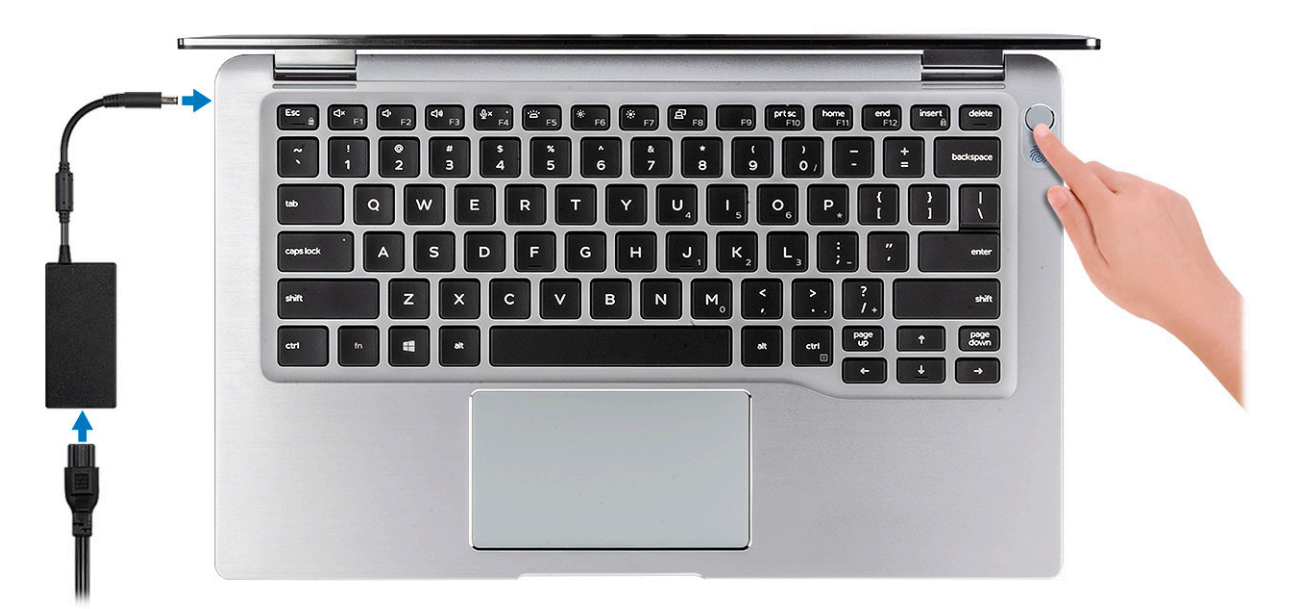

- 2. Termine a configuração do sistema Windows.
- 3. Siga as instruções apresentadas no ecrã para concluir a configuração. Para a configuração, a Dell recomenda que:
  - Estabeleça ligação a uma rede para proceder às atualizações do Windows.
    - (i) NOTA: Se for ligar a uma rede sem fios segura, insira a palavra-passe correspondente, quando pedido.
  - Se estiver ligado à internet, inicie sessão ou crie uma conta Microsoft. Se não estiver ligado à internet, crie uma conta offline.
  - No ecrã Support and Protection (Suporte e proteção), insira os seus detalhes de contacto.
- 4. Localize e utilize as aplicações da Dell a partir do menu Iniciar do Windows recomendado

#### Tabela 1. Localize as aplicações Dell.

| Aplicações Dell | Detalhes                                                                                              |
|-----------------|----------------------------------------------------------------------------------------------------|
|                 | Registo dos produtos da Dell                                                                          |
|                 | Registe o seu computador junto da Dell.                                                               |
|                 | <b>Suporte e ajuda Dell</b><br>Aceda à ajuda e suporte para o seu computador.                         |
|                 | <b>SupportAssist</b><br>Verifica proativamente a integridade do hardware e software do<br>computador. |

### Tabela 1. Localize as aplicações Dell. (continuação)

| Aplicações Dell | Detalhes                                                                                                    |
|-----------------|----------------------------------------------------------------------------------------------------|
|                 | () NOTA: Renove ou atualize a garantia clicando na data de validade da garantia no SupportAssist.                                  |
|                 | Atualização Dell                                                                                                    |
|                 | Atualiza o computador com correções críticas e com os<br>controladores de dispositivos importantes assim que ficam<br>disponíveis. |
|                 | Dell Digital Delivery                                                                                                    |
|                 | Faça o download de aplicações de software, incluindo software que é adquirido mas não está pré-instalado no computador.            |

5. Crie uma unidade de recuperação para o Windows.

(i) NOTA: É recomendado criar uma unidade de recuperação para detetar e solucionar problemas que possam com o Windows.

6. Para mais informações, consulte Criar uma unidade de recuperação USB para Windows.

## Criar uma unidade de recuperação USB para Windows

Crie uma unidade de recuperação para deteção e solução de problemas que possam ocorrer com o Windows. Para criar a unidade de recuperação, é necessária uma unidade flash USB vazia com uma capacidade mínima de 16 GB.

#### Pré-requisitos

(i) NOTA: Este processo pode demorar até uma hora para ficar concluído.

() NOTA: Os seguintes passos podem variar consoante a versão do Windows instalada. Consulte o site de suporte da Microsoft para saber as mais recentes instruções.

#### Passo

- 1. Ligue a unidade flash USB ao seu computador.
- 2. Na pesquisa do Windows, digite Recuperação.
- **3.** Nos resultados da pesquisa, clique em **Create a recovery drive** (Criar uma unidade de recuperação). A janela **User Account Control** (Controlo de contas do utilizador) é apresentada.
- Clique em Yes (Sim) para continuar.
   A janela Recovery Drive (Unidade de recuperação) é apresentada.
- 5. Selecione **Back up system files to the recovery drive** (Efetuar cópia de segurança dos ficheiros do sistema para a unidade de recuperação) e clique em **Next** (Seguinte).
- Selecione USB flash drive (Unidade flash USB) e clique em Next (Seguinte).
   É apresentada uma mensagem a indicar que todos os dados na unidade flash USB serão eliminados.
- 7. Clique em Criar.
- 8. Clique em Concluir.

Para mais informações sobre como reinstalar o Windows utilizando a unidade de recuperação USB, consulte a secção Solução de problemas do Manual de Serviço do seu produto em www.dell.com/support/manuals.

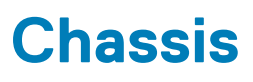

Este capítulo ilustra as várias vistas do chassis juntamente com as portas e conectores, bem como explica as combinações das teclas de atalho FN.

## Tópicos

- Vista frontal
- Vista esquerda
- Vista da direita
- Vista superior
- Vista inferior
- Modos do chassis

## Vista frontal

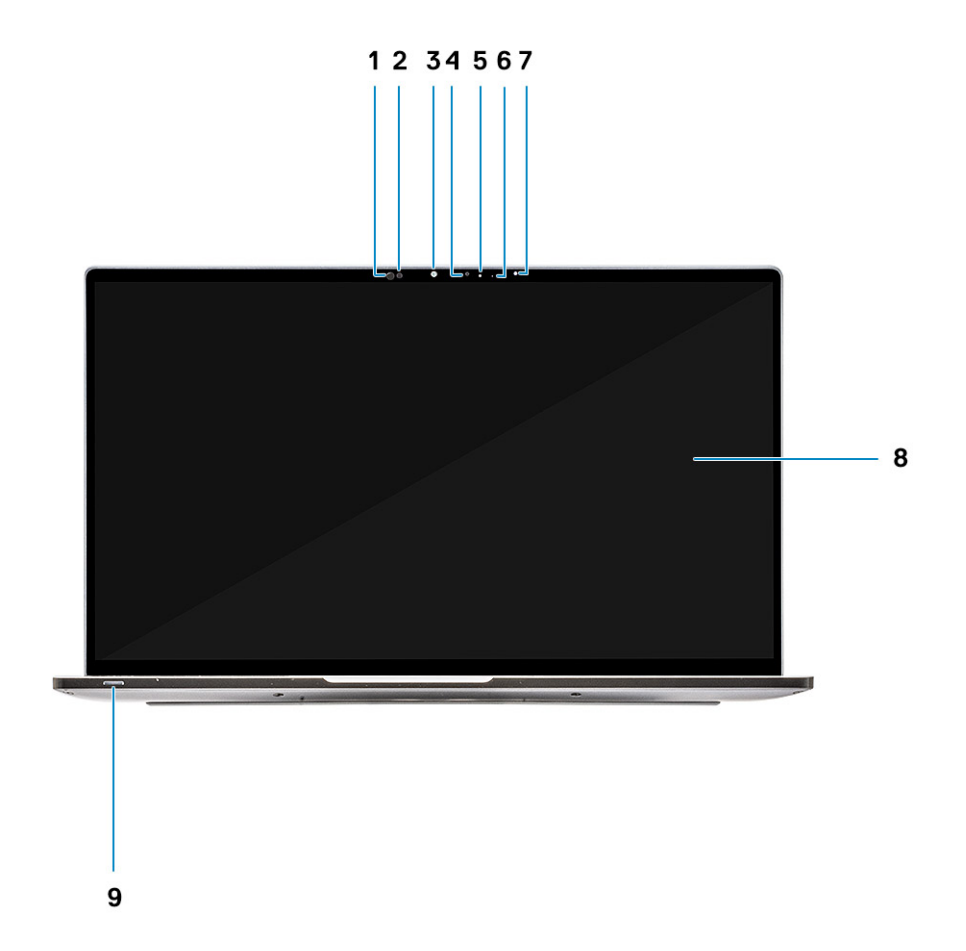

- 1. Recetor do sensor de proximidade
- 2. Emissor do sensor de proximidade
- 3. Emissor de IV
- 4. Câmara (IV/RGB)
- 5. LED do estado da câmara
- 6. Emissor de IV

- 7. Sensor de luz ambiente (SLA)
- 8. Painel do ecrã
- 9. LED de estado da bateria/diagnóstico

## Vista esquerda

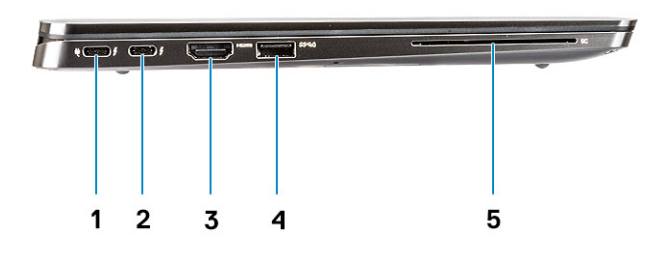

- 1. Porta USB 3.1 Gen2 Type-C com Thunderbolt 3 e Power Delivery (PD)
- 2. Porta USB 3.1 Gen2 Type-C com Thunderbolt 3 e Power Delivery (PD)
- 3. Porta HDMI 1.4
- 4. Porta USB 3.1 Gen 1 Type-A (com PowerShare e suporte para ligação/reativação na WLAN)
- 5. Leitor de cartão inteligente (opcional)

## Vista da direita

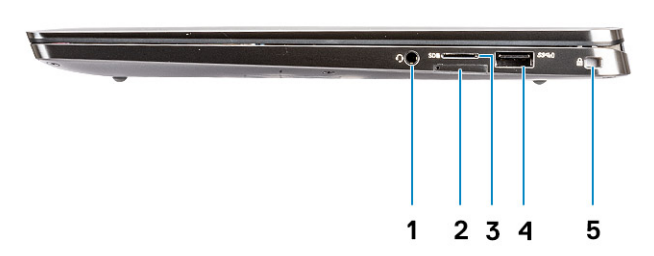

- 1. Porta áudio universal de 3,5 mm
- 2. Ranhura para cartões micro SIM
- 3. Leitor de cartões microSD
- 4. Porta USB 3.1 Gen 1 Type-A (com PowerShare e suporte para ligação/reativação na WLAN)
- 5. Ranhura para cadeado em forma de cunha Noble Wedge

## Vista superior

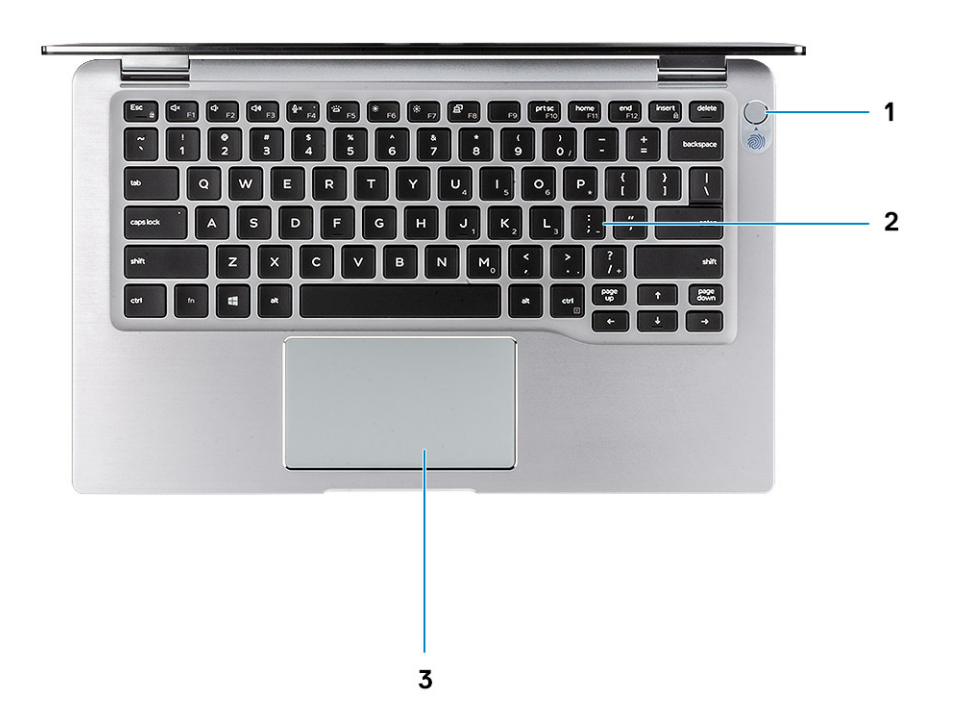

- 1. Botão de alimentação com leitor de impressões digitais (opcional)
- 2. Teclado
- 3. Painel tátil com NFC (opcional)

## Vista inferior

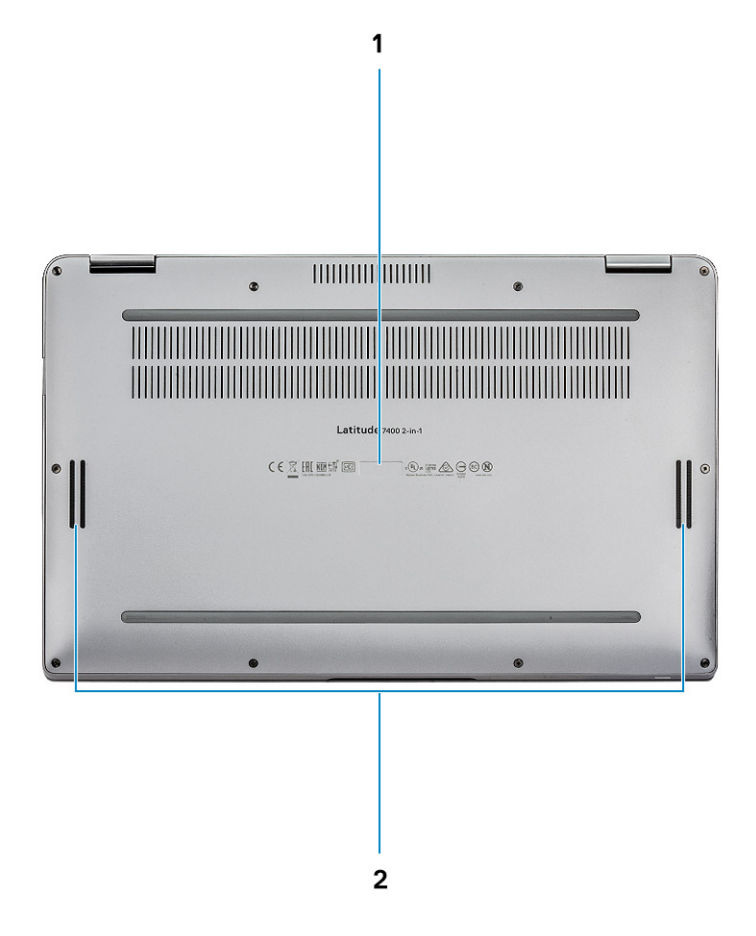

- 1. Rótulo da etiqueta de serviço
- 2. Altifalantes

## Modos do chassis

Esta secção ilustra os diversos modos suportados para o Latitude 7400 2 em 1: Computador Portátil, Tablet e Tenda.

| Modos Suportados    | Referência pictórica |
|---------------------|----------------------|
| Computador portátil |                      |

| Modos Suportados | Referência pictórica |
|------------------|----------------------|
| Tablet           |                      |
| Tenda            |                      |

4

(i) NOTA: Os carateres do teclado podem diferir, dependendo da configuração de idioma do teclado. As teclas que são utilizadas como atalho permanecem as mesmas em todas as configurações de idiomas.

### Tabela 2. Lista de atalhos de teclado

| Teclas               | Descrição                                              |
|----------------------|--------------------------------------------------------|
| Fn + Esc             | Bloqueio do teclado numérico                           |
| Fn + F1              | Desativar o áudio                                      |
| Fn + F2              | Diminuir o volume                                      |
| Fn + F3              | Aumentar o volume                                      |
| Fn + F4              | Silenciar o microfone                                  |
| Fn + F5              | Retroiluminação do teclado                             |
|                      | (i) NOTA: Não aplicável ao teclado não retroiluminado. |
| Fn + F6              | Diminuir a luminosidade do ecrã                        |
| Fn + F7              | Aumentar a luminosidade do ecrã                        |
| Fn + F8              | Alternar o ecrã (Win + P)                              |
| Fn + F10             | Capturar ecrã                                          |
| Fn + F11             | Início                                                 |
| Fn + F12             | Fim                                                    |
| Fn + Ctrl da direita | lmita o clique do lado direito do rato                 |

## Especificações do sistema

() NOTA: As ofertas podem variar de acordo com a região. As seguintes especificações, fornecidas com o seu computador, são as consideradas obrigatórias por lei. Para obter mais informações acerca da configuração do computador, consulte **Ajuda e Suporte** no sistema operativo Windows e selecione a opção para ver informações sobre o computador.

### Tópicos

- Informações do sistema
- Processador
- Memória
- Base
- Flexibilidade do Intel vPro e Intel Standard
- Armazenamento
- Conectores da placa de sistema
- · Leitor de cartões multimédia
- Audio
- Especificações da placa gráfica
- Câmara
- Especificações de comunicação
- Portas e conectores externos
- · Leitor de smart-card
- Especificações do ecrã
- Teclado
- Painel tátil
- Sistema operativo
- Bateria
- Adaptador de CA
- Dimensões do sistema físico
- Características ambientais
- NFC
- Leitor de impressões digitais
- Security (Segurança)
- Conformidade regulamentar e ambiental

## Informações do sistema

#### Tabela 3. Informações do sistema

| Característica                   | Especificações                         |
|----------------------------------|----------------------------------------|
| Chipset                          | Família de chipsets da série Intel 300 |
| Largura de barramento DRAM       | 64 bits                                |
| FLASH EPROM                      | SP1 32 MB                              |
| Barramento PCle                  | Até 8 GT/s (Gen3)                      |
| Frequência de barramento externo | OPI x8, até 4 GT/s                     |
| LPC (Low Pin Count)              | 24 MHz, sem DMA                        |

## Processador

() NOTA: Os números do processador não constituem uma medição do desempenho. A disponibilidade do processador está sujeita a alterações e pode variar consoante a região/o país

#### Tabela 4. Especificações de processador

| Тіро                                                  | Placa gráfica UMA      |
|-------------------------------------------------------|------------------------|
| Processadores Intel Core Whiskey Lake de 8.ª Geração. | Intel UHD graphics 620 |

## Memória

**NOTA:** A memória está soldada na placa de sistema e não pode ser aumentada após a compra. A configuração da memória deve ser selecionada no ponto de venda.

#### Tabela 5. Especificações da memória

| Característica                 | Especificações                                     |
|--------------------------------|----------------------------------------------------|
| Configuração de memória mínima | 8 GB                                               |
| Configuração de memória máxima | 16 GB                                              |
| Número de ranhuras             | Parte da placa de sistema                          |
| Opções de memória              | 8 GB/16 GB                                         |
| Тіро                           | RAM LPDDR3                                         |
| Velocidade                     | Até 16 GB de SDRAM LPDDR3 a 2133 MHz (incorporada) |

## Base

#### Tabela 6. Configurações de base

| Ba | ise                                                                                                    |
|----|----------------------------------------------------------------------------------------------------|
| 1. | Processador de núcleo quádruplo Intel i5-8265U Whiskey Lake, placa gráfica Intel UHD 620 UMA, 8 GB, nvPro                        |
| 2. | Processador de núcleo quádruplo Intel i5-8265U/i5-8365U/i7-8665U Whiskey Lake, placa gráfica Intel UHD 620 UMA, 8 GB/16 GB, vPro |

## Flexibilidade do Intel vPro e Intel Standard

## Intel vPro

Disponível com os processadores Intel Core i5 e i7, oferece o conjunto mais completo de funcionalidades de gestão fora de banda, incluindo KVM, suporte de IPv6, encerramento normal e todas as funcionalidades das versões anteriores do vPro. Utiliza a versão mais recente da Active Management Technology (AMT) da Intel.

Para obter mais informações sobre o vPro, consulte o Web site da Intel em http://www.intel.com/content/www/us/en/ architecture-and-technology/vpro/vpro-technology-general.html. A nova funcionalidade exclusiva de Aprovisionamento remoto da Dell para Intel vPro ativa rapidamente os recursos do vPro num PC, reduzindo o tempo de configuração do vPro de meses para menos de uma hora. A funcionalidade de Aprovisionamento remoto da Dell para Intel vPro está disponível como parte do módulo: **Dell Command | Integration Suite for Systems Center** 

## Intel Standard Manageability (ISM)

O ISM oferece um conjunto limitado de funcionalidades fora de banda, como ligar/desligar remotamente, redirecionamento Serial sobre LAN, Wake-on-LAN, etc.

Para obter mais informações sobre o Intel ISM, consulte o Web site da Intel em: https://software.intel.com/en-us/blogs/ 2009/03/27/what-is-standard-manageability.

## Armazenamento

### Tabela 7. Especificações de armazenamento

| Тіро                                              | Formato                                         | Interface         | Opção de segurança | Capacidade                                                                                                    |
|---------------------------------------------------|-------------------------------------------------|-------------------|--------------------|----------------------------------------------------------------------------------------------------|
| Armazenamento principal<br>(SSD, FIPS, SED, Opal) | M.2 2230<br>M.2 2280 (sem<br>configuração WWAN) | PCle x4<br>SATA 3 | FIPS, SED, Opal    | <ul> <li>128 GB</li> <li>256 GB</li> <li>512 GB</li> <li>1 TB</li> <li>256 GB / SED<br/>compatível com FIPS<br/>140-2 de 512 GB</li> <li>SED OPAL de 1 TB</li> </ul> |

## Conectores da placa de sistema

### Tabela 8. Conectores da placa de sistema M.2 internos

| Característica | Especificações                                                                                                    |
|----------------|----------------------------------------------------------------------------------------------------|
| Conectores M.2 | <ul> <li>Três</li> <li>2230 socket 2 Tecla B, suporta a interface PCle x2</li> <li>2230/2280 socket 3 Tecla M, suporta a interface 2230 PCle x4 ou suporta 2280 se a ranhura WWAN não estiver a ser usada</li> <li>Socket 1 Tecla E, suporta CNVi/PCle x1/USB2.0 e é usado para WLAN</li> <li>(i) NOTA: O WiGig não é suportado.</li> </ul> |

## Leitor de cartões multimédia

#### Tabela 9. Especificações do leitor de cartões multimédia

| Característica     | Especificações                                                       |
|--------------------|----------------------------------------------------------------------|
| Тіро               | Uma ranhura para cartões micro-SD                                    |
| Cartões suportados | <ul> <li>micro SD</li> <li>micro SDHC</li> <li>micro SDXC</li> </ul> |

## Audio

### Tabela 10. Especificações de áudio

| Característica                      | Especificações                                                                                                    |
|-------------------------------------|----------------------------------------------------------------------------------------------------|
| Controlador                         | Realtek ALC3254                                                                                                    |
| Тіро                                | Áudio de alta definição de quatro canais                                                                                                    |
| Altifalantes                        | Duas (colunas direcionais)                                                                                                    |
| Interface                           | <ul> <li>Tomada áudio universal</li> <li>Colunas de alta qualidade</li> <li>Microfones com redução de ruído</li> <li>Combo auricular estéreo/microfone</li> </ul> |
| Amplificador de altifalante interno | 2 W (RMS) por canal                                                                                                    |

## Especificações da placa gráfica

### Tabela 11. Especificações da placa gráfica

| Controlador               | Тіро | Dependência<br>da CPU | Tipo de<br>memória<br>gráfica | Capacidade                          | Suporte para<br>monitor externo                             | Resolução máxima       |
|---------------------------|------|-----------------------|-------------------------------|-------------------------------------|-------------------------------------------------------------|------------------------|
| Intel UHD 620<br>Graphics | UMA  | Nenhum                | Integrado                     | Memória de<br>sistema<br>partilhada | <ul> <li>HDMI 1.4a</li> <li>Ecrã USB Type-<br/>C</li> </ul> | 4096 × 2304 a 24<br>Hz |

(i) NOTA: Este sistema suporta um máximo de três ecrãs, incluindo o painel eDP integrado.

## Câmara

### Tabela 12. Especificações da câmara

| Característica           | Especificações                                                                                                    |
|--------------------------|----------------------------------------------------------------------------------------------------|
| Resolução                | <ul> <li>Câmara de infravermelhos (opcional):</li> <li>Imagem estática: 0,30 megapíxeis</li> <li>Vídeo: 340 x 340 a 30 fps</li> <li>(i) NOTA: A câmara de infravermelhos é compatível com o<br/>Windows Hello</li> </ul> |
| Ângulo de visão diagonal | <ul> <li>Câmara – 77,7 graus</li> <li>Câmara de infravermelhos – 70 graus</li> </ul>                                                                                                    |

## Especificações de comunicação

### Tabela 13. Especificações da WLAN (Wi-Fi)

Placa sem fios de banda dupla Intel Wireless-AC 9560 802.11ac a 160 MHz (2 x 2) Wi-Fi + Bluetooth v5 M.2

### Tabela 13. Especificações da WLAN (Wi-Fi) (continuação)

Placa sem fios de banda dupla Qualcomm QCA61x4A 802.11ac MU-MIMO (2 x 2) Wi-Fi + Bluetooth v4.2 LE M.2

Placa sem fios Intel® Wi-Fi 6 AX200 (2 x 2) Wi-Fi + BT 5 LE (verão de 2019)

### Tabela 14. Especificações da WWAN (banda larga móvel)

Placa de banda larga móvel Dell Wireless 5821E Qualcomm Snapdragon X20 LTE M.2

## Portas e conectores externos

#### Tabela 15. Portas e conectores externos

| Característica             | Especificações                                                                                                    |
|----------------------------|----------------------------------------------------------------------------------------------------|
| Leitor de placa de memória | microSD 4.0                                                                                                    |
| Leitor de smart-card       | Opcional                                                                                                    |
| USB                        | <ul> <li>Duas portas USB 3.1 Gen 1 Type-A com suporte para ligação/<br/>reativação/Power share</li> <li>Duas portas USB 3.2 Gen 1 Type-C, compatível com<br/>Thunderbolt 3, com Power delivery</li> </ul> |
| Security (Segurança)       | Ranhura para cadeado Noble Wedge                                                                                                    |
| Porta de ancoragem         | Thunderbolt 3 através de USB Type-C                                                                                                    |
| Áudio                      | <ul><li>Tomada áudio universal</li><li>Microfones com redução de ruído</li></ul>                                                                                                    |
| Video (Vídeo)              | HDMI 1.4                                                                                                    |
| Leitor de cartões SIM      | Um leitor de cartões micro SIM (apenas a versão WWAN)                                                                                                    |

## Leitor de smart-card

#### Tabela 16. Leitor de Smart Card sem contactos

| Тіро             | FIPS 201 com contactos / Leitor de Smart Card sem contactos |
|------------------|-------------------------------------------------------------|
| Certificação ISO | ISO14443A                                                   |

## Especificações do ecrã

### Tabela 17. Especificações do ecrã

| Característica      | Especificações                                                                                                    |
|---------------------|----------------------------------------------------------------------------------------------------|
| Тіро                | 14 polegadas, ecrã tátil FHD (1920 x 1080), AR + AS (16:9) WVA<br>SLP de moldura estreita (capacidade para 10 dedos e caneta<br>Active) |
| Altura (área ativa) | 173,99 mm (6,85 polegadas)                                                                                                    |

## Tabela 17. Especificações do ecrã (continuação)

| Característica                    | Especificações                                                                       |  |
|-----------------------------------|--------------------------------------------------------------------------------------|--|
| Largura (área ativa)              | 309,31 mm (12,18 polegadas)                                                          |  |
| Diagonal                          | 354,89 mm (14 polegadas)                                                             |  |
| Margens (AA a vidro)              | <ul> <li>Topo: 6,02 mm</li> <li>Base: 8,8 mm</li> <li>Lados: 3,73 mm</li> </ul>      |  |
| Luminosidade/brilho (habitual)    | <ul> <li>300 nits a 1,63 W (no padrão mosaico)</li> <li>150 nits a 1,17 W</li> </ul> |  |
| Taxa de atualização               | 60 Hz                                                                                |  |
| Ângulo de visão horizontal (mín.) | +/- 89 graus                                                                         |  |
| Ângulo de visão vertical (mín.)   | +/- 89 graus                                                                         |  |
| Megapíxeis                        | 2,07                                                                                 |  |
| Píxeis por polegada (PPP)         | 157                                                                                  |  |
| Distância entre píxeis            | 0,161 mm                                                                             |  |
| Profundidade de cor               | 16,2 M                                                                               |  |
| Relação de contraste (típica)     | 1500:1                                                                               |  |
| Tempo de resposta (máx.)          | 35 ms                                                                                |  |
| Suporte para caneta               | Sim, Active                                                                          |  |

## Teclado

## Tabela 18. Especificações do teclado

| Característica         | Especificações                                                                                                    |
|------------------------|----------------------------------------------------------------------------------------------------|
| Número de teclas       | <ul> <li>83 teclas: inglês (EUA), tailandês, francês (canadiano), coreano, russo, hebraico, inglês (internacional)</li> <li>84 teclas: inglês (Reino Unido), francês (canadiano do Quebeque), alemão, francês, espanhol (América Latina), nórdico, árabe, Canadá (bilingue)</li> <li>85 teclas: português (Brasil)</li> <li>87 teclas: japonês</li> </ul> |
| Tamanho                | <ul> <li>X= 19,05 mm tamanho da tecla</li> <li>Y= 18,05 mm tamanho da tecla</li> <li>Z = 4,15 mm</li> </ul>                                                                                                    |
| Teclado retroiluminado | Sim                                                                                                    |
| Disposição             | QWERTY/AZERTY/Kanji                                                                                                    |

## Painel tátil

### Tabela 19. Especificações da mesa sensível ao toque

| Característica | Especificações                                                                     |
|----------------|------------------------------------------------------------------------------------|
| Resolução      | <ul><li>Horizontal: 1235</li><li>Vertical: 695</li></ul>                           |
| Dimensões      | <ul> <li>Largura: 4,13 pol. (105 mm)</li> <li>Altura: 2,36 pol. (60 mm)</li> </ul> |
| Multitoque     | Suporte para multitoque de 5 dedos                                                 |

(i) NOTA: O painel tátil possui o sensor NFC opcional.

## Sistema operativo

### Tabela 20. Sistema operativo

| Característica                 | Especificações                                                                                              |
|--------------------------------|----------------------------------------------------------------------------------------------------|
| Sistemas operativos suportados | <ul><li>Microsoft Windows 10 Professional de 64 bits</li><li>Microsoft Windows 10 Home de 64 bits</li></ul> |

## Bateria

### Tabela 21. Especificações da bateria

| Característica                                         | Especificações                                                                                                    |
|--------------------------------------------------------|----------------------------------------------------------------------------------------------------|
| Тіро                                                   | <ul> <li>Bateria de 4 células de polímeros de lítio, 52 Wh</li> <li>Bateria de 6 células de polímeros de lítio, 78 Wh</li> </ul>                                                                                                    |
| Dimensões                                              | <ol> <li>52 Wh         <ul> <li>Comprimento: 250 mm (9,84 polegadas)</li> <li>Largura: 85,80 mm (3,38 polegadas)</li> <li>Altura: 4,99 mm (0,20 polegadas)</li> <li>Peso: 236,00 g (0,52 lb)</li> </ul> </li> <li>78 Wh         <ul> <li>Comprimento: 301,67 mm (11,88 polegadas)</li> <li>Largura: 111,36 mm (4,38 polegadas)</li> <li>Altura: 9,09 mm (0,36 polegadas)</li> <li>Peso: 340 g (0,75 lb)</li> </ul> </li> </ol> |
| Peso (máximo)                                          | <ol> <li>52 Wh - 236 g (0,52 lb)</li> <li>78 Wh - 340 g (0,75 lb)</li> </ol>                                                                                                    |
| Tensão                                                 | <ul> <li>52 Wh – 7,6 V</li> <li>78 Wh – 11,4 V</li> </ul>                                                                                                    |
| Vida útil                                              | 52 Wh – 300 ciclos de descarga/recarga                                                                                                    |
| Tempo de carga com o computador desligado (aproximado) | <ul> <li>0~15 °C: 4 horas</li> <li>16~45 °C: 2 horas</li> </ul>                                                                                                    |

### Tabela 21. Especificações da bateria (continuação)

| Característica                      | Especificações                                                                                                    |
|-------------------------------------|----------------------------------------------------------------------------------------------------|
|                                     | • 46~60 °C: 3 horas                                                                                                    |
| Tempo de funcionamento              | <ol> <li>52 Wh -&gt;= 14 horas</li> <li>78 Wh -&gt;= 24 horas</li> </ol>                                                                                                    |
|                                     | () NOTA: O tempo de funcionamento varia consoante as<br>condições de funcionamento e pode ser significativamente<br>reduzido em determinadas condições que exijam muita energia, |
| Amplitude térmica: em funcionamento | <ul> <li>Carga: 0 °C a 45 °C (32 °F a 113 °F)</li> <li>Descarga: 0 °C a 70 °C (32 °F a 158 °F)</li> </ul>                                                                        |
| Amplitude térmica: em armazenamento | -20 °C a 65 °C (-4 °F a 149 °F)                                                                                                    |
| Bateria de célula tipo moeda        | ML1220                                                                                                    |
| Compatível com o Dell Power Manager | Sim, DPM 3.0                                                                                                    |

## Adaptador de CA

### Tabela 22. Porta do adaptador de CA

| Característica                      | Especificações                                                                                                    |
|-------------------------------------|----------------------------------------------------------------------------------------------------|
| Тіро                                | <ul> <li>65 W (4 células, 52 Wh) USB Type-C</li> <li>90 W (6 células, 78 Wh) USB Type-C</li> <li>Através de acoplamento com suporte para uma arquitetura de carregador NV DC</li> </ul>  |
| Tensão de entrada                   | 100 V CA a 240 V CA                                                                                                    |
| Corrente de entrada (máxima)        | 1,7 A                                                                                                    |
| Tamanho do transformador            | <ul> <li>65 W: 22 mm x 66 mm x 99 mm (0,87 polegadas x 2,6 polegadas x 3,9 polegadas)</li> <li>90 W: 22 mm x 66 mm x 130 mm (0,87 polegadas x 2,6 polegadas x 5,12 polegadas)</li> </ul> |
| Frequência de entrada               | 50 Hz a 60 Hz                                                                                                    |
| Corrente de saída                   | <ul> <li>65 W – 3,25 A (contínua)</li> <li>90 W – 4,5 A (contínua)</li> </ul>                                                                                                    |
| Tensão de saída nominal             | 20 VCC                                                                                                    |
| Amplitude térmica (operacional)     | 0 °C a 40 °C (32 °F a 104 °F)                                                                                                    |
| Amplitude térmica (não operacional) | 40 °C a 70 °C (-40 °F a 158 °F)                                                                                                    |
| Peso (lb)                           | 0,476                                                                                                    |
| Peso (kg)                           | 0,216                                                                                                    |

## Dimensões do sistema físico

### Tabela 23. Dimensões e peso

| Característica | Especificações                                                                            |
|----------------|-------------------------------------------------------------------------------------------|
| Altura         | Altura frontal – 8,53 mm (0,34 polegadas)<br>Altura posterior – 14,89 mm (0,59 polegadas) |
| Largura        | 319,77 mm (12,59 polegadas)                                                               |
| Profundidade   | 199,90 mm (7,89 polegadas)                                                                |
| Peso           | A partir de 1,36 kg (2,99 lb)                                                             |

## **Características ambientais**

Nível de contaminação pelo ar: G1, como definido pela ISA-S71.04-1985

#### Tabela 24. Características ambientais

|                            | Em funcionamento                                                                              | Armazenamento                                                                                 |
|----------------------------|-----------------------------------------------------------------------------------------------|-----------------------------------------------------------------------------------------------|
| Amplitude térmica          | 0 °C a 35 °C (32 °F a 95 °F)                                                                  | -40 °C a 65 °C (-40 °F a 149 °F)                                                              |
| Humidade relativa (máxima) | 10% a 80% (sem condensação)<br>() NOTA: Temperatura máxima do ponto<br>de condensação = 26 °C | 10% a 95% (sem condensação)<br>() NOTA: Temperatura máxima do ponto<br>de condensação = 33 °C |
| Vibração (máxima)*         | 0,26 GRMS                                                                                     | 1,37 GRMS                                                                                     |
| Choque (máximo)            | 105 G <sup>†</sup>                                                                            | 40 G‡                                                                                         |
| Altitude (máxima)          | -15,2 m a 3048 m (–50 a 10.000 pés)                                                           | -15,2 m a 10.668 m (–50 pés a 35.000 pés)                                                     |

\* Medida utilizando um espetro de vibração aleatória que simula o ambiente do utilizador.

## NFC

### Tabela 25. Especificações de NFC

| NFC: comunicações de campo próximo |                                                                                                    |  |
|------------------------------------|----------------------------------------------------------------------------------------------------|--|
| Norma NFC                          | ISO/IEC 18092 e ISO/IEC 21481                                                                                                    |  |
| Cartões suportados                 | Tipo 1 / Tipo 2 / Tipo 3 / Tipo 4; PICC baseado no norma ISO/IEC<br>14443-4; VICC baseado na norma ISO/IEC 15693; ISO/IEC<br>18000-3; Kovio |  |
| Temperatura de funcionamento       | -30 °C a +85 °C                                                                                                    |  |
| Humidade                           | Até 90% de HR sem condensação (a temperaturas de 25 °C a 35<br>°C)                                                                          |  |

## Leitor de impressões digitais

Esta é uma funcionalidade opcional no Latitude 7400 2 em 1, localizada no botão de alimentação.

### Tabela 26. Especificações do leitor de impressões digitais

| Descrição            | Valores       |
|----------------------|---------------|
| Tecnologia do sensor | Tátil         |
| Resolução do sensor  | 363 ррр       |
| Área do sensor       | 7,4 mm x 6 mm |

## Security (Segurança)

### Tabela 27. Opções de segurança

| Trusted Platform Module (TPM) 2.0                          | Certificação TPM 2.0 IC FIPS-140-2 dedicada/Certificação TCG                                                                                                    |
|------------------------------------------------------------|----------------------------------------------------------------------------------------------------|
| Firmware TPM                                               | Opcional                                                                                                    |
| Ranhura de bloqueio do chassis e suporte para argola       | Sim, ranhura para cadeado Noble Wedge                                                                                                    |
| Leitor de impressões digitais                              | Opcional, no botão de alimentação (compatível com o Windows<br>Hello)                                                                                                    |
| Smartcard com contactos/sem contactos                      | Opcional                                                                                                    |
| Pacotes opcionais de autenticação de segurança de hardware | <ul> <li>Leitor de impressões digitais com funcionalidade de toque (no botão de alimentação) com autenticação avançada Control Vault 3.0 com certificação FIPS 140-2 de nível 3</li> <li>SmartCard com contactos e autenticação avançada Control Vault 3 com certificação FIPS 140-2 de nível 3</li> <li>Leitor de impressões digitais com funcionalidade de toque (no botão de alimentação), SmartCard com contactos e autenticação avançada Control Vault 3 com certificação control Vault 3 com certificação presentator com contactos e autenticação avançada Control Vault 3 com certificação FIPS 140-2 de nível 3</li> <li>Leitor de impressões digitais com funcionalidade de toque no botão de alimentação, SmartCard com contactos, SmartCard sem contactos, NFC e autenticação avançada Control Vault 3 com certificação FIPS 140-2 de nível 3</li> <li>Câmara de IV frontal opcional (compatível com o Windows Hello) com sensor de proximidade</li> </ul> |

## Conformidade regulamentar e ambiental

Tabela 28. Especificações de conformidade regulamentar e ambiental

- Energy Star, versão 7
- Registo EPEAT Bronze\*
- Configurações TAA disponíveis
- Sem halogéneo/Sem arsénio
- Sem BFR/PVC (não incluindo a PSU)

\*: Para conhecer a participação e classificação de cada país, visite https://ww2.epeat.net/

## Configuração do sistema

AVISO: Não altere as definições no programa de configuração do BIOS, exceto se for um utilizador de computadores com muita experiência. Algumas alterações podem fazer com que o computador não funcione corretamente.

**NOTA:** Antes de alterar o programa de configuração do BIOS, recomendamos que tome nota das informações no ecrã do programa de configuração do BIOS para referência futura.

Utilize o programa de configuração do BIOS para os seguintes fins:

- Obter informações sobre o hardware instalado no computador, como a quantidade de memória RAM e o tamanho da unidade de disco rígido.
- Altere as informações de configuração do sistema.
- Defina ou altere uma opção selecionável pelo utilizador, como a palavra-passe de utilizador, o tipo de unidade de disco rígido instalada e ativar ou desativar os dispositivos da base.

#### Tópicos

- Menu de arranque
- Teclas de navegação
- Sequência de arranque
- Opções da configuração do sistema
- Atualizar o BIOS no Windows
- Palavra-passe do sistema e de configuração
- ExpressSign-in

## Menu de arranque

Prima <F12> quando aparecer o logótipo Dell para iniciar um menu de arranque único com uma lista dos dispositivos de arranque válidos para o sistema. As opções de diagnóstico e de configuração do BIOS também estão incluídas neste. Os dispositivos mostrados no menu de arranque dependem dos dispositivos que podem ser iniciados no sistema. Este menu é útil quando tentar iniciar um determinado dispositivo ou solicitar o diagnóstico do sistema. A utilização do menu de arranque não efetua quaisquer alterações na ordem de arranque guardada no BIOS.

As opções são:

- Arrangue UEFI:
  - Gestor de arranque do Windows
- •
- Outras opções:
  - Configuração do BIOS
  - Actualização do flash do BIOS
  - Diagnóstico
  - Alterar as configurações do modo de arranque

## Teclas de navegação

(i) NOTA: Para a maioria das opções de Configuração do sistema, as alterações efetuadas são registadas mas não entram em vigor até reiniciar o sistema.

| Teclas          | Navegação                                                                                                    |
|-----------------|----------------------------------------------------------------------------------------------------|
| Seta para cima  | Desloca para o campo anterior.                                                                                                    |
| Seta para baixo | Desloca para o campo seguinte.                                                                                                    |
| Enter           | Seleciona um valor no campo selecionado (se aplicável) ou segue a ligação no campo.                                                                                                    |
| Barra de espaço | Expande ou reduz uma lista pendente, se aplicável.                                                                                                    |
| Separador       | Desloca para a área de foco seguinte.                                                                                                    |
| Tecla Esc       | Desloca para a página anterior até ver o ecrã principal. Se premir a tecla Esc no ecrã principal irá ver uma<br>mensagem que pede para guardar quaisquer alterações não guardadas e reinicia o sistema. |

## Sequência de arranque

A sequência de arranque permite-lhe ultrapassar a ordem dos dispositivos de arranque definidos na Configuração do sistema e arrancar diretamente para um dispositivo específico (por exemplo: unidade ótica ou disco rígido). Durante o Power-on Self Test (POST), quando é apresentado o logótipo da Dell, pode:

- Aceder à Configuração do Sistema premindo a tecla F2
- Abrir um menu de arranque único premindo a tecla F12

O menu de arranque único apresenta os dispositivos a partir dos quais pode arrancar o computador, incluindo a opção de diagnóstico. As opções do menu de arranque são:

- Removable Drive (Unidade amovível) (se existir)
- STXXXX Drive (Unidade STXXXX)

(i) NOTA: XXX representa o número da unidade SATA.

- Unidade amovível ótica (se existir)
- Unidade de disco rígido SATA (se disponível)
- Diagnostics (Diagnóstico)

(i) NOTA: Ao escolher Diagnostics (Diagnóstico), o ecrã ePSA diagnostics (Diagnóstico ePSA) irá aparecer.

O ecrã da sequência de arranque também apresenta a opção para aceder ao ecrã da Configuração do Sistema.

## Opções da configuração do sistema

(i) NOTA: Dependendo do computador portátil e dos dispositivos instalados, os itens listados nesta secção podem ou não aparecer.

## **Opções gerais**

#### Tabela 29. Geral

| Орção                                       | Descrição                                                                                                    |
|---------------------------------------------|----------------------------------------------------------------------------------------------------|
| System Information (informações do sistema) | Esta secção lista as principais funcionalidades do hardware do seu computador.                                                                                                    |
|                                             | As opções são:                                                                                                    |
|                                             | <ul> <li>System Information (informações do sistema)</li> <li>Memory Configuration (Configuração da memória)</li> <li>Processor Information (Informações do processador)</li> <li>Device Information (Informações de dispositivos)</li> </ul> |
| Battery Information                         | Apresenta o estado da bateria e o tipo de adaptador de CA ligado<br>ao computador.                                                                                                    |
| Boot Sequence (Sequência de arranque)       | Permite alterar a ordem pela qual o computador tenta encontrar<br>um sistema operativo.                                                                                                    |

### Tabela 29. Geral (continuação)

| Орção                                                              | Descrição                                                                                                    |  |
|--------------------------------------------------------------------|----------------------------------------------------------------------------------------------------|--|
|                                                                    | As opções são:                                                                                                    |  |
|                                                                    | <ul><li>Gestor de arranque do Windows</li><li>Opção da lista de arranque:</li></ul>                                                              |  |
|                                                                    | Permite alterar as opções da lista de arranque.                                                                                                  |  |
|                                                                    | Clique numa das seguintes opções:                                                                                                    |  |
|                                                                    | <ul> <li>Dispositivos externos mais antigos</li> <li>UEFI—predefinição</li> </ul>                                                                |  |
| Advanced Boot Options (Advanced Boot Options)                      | Permite ativar as ROM opcionais legadas.                                                                                                    |  |
|                                                                    | As opções são:                                                                                                    |  |
|                                                                    | Enable Legacy Option ROMs (Ativar ROM opcionais<br>legadas)—predefinição                                                                         |  |
|                                                                    | <ul> <li>Enable Attempt Legacy Boot (Ativar tentativa de<br/>arranque legado)</li> </ul>                                                         |  |
| UEFI Boot Path Security (Segurança do caminho de<br>arranque UEFI) | Permite definir se o sistema avisa o utilizador que deve introduzir a palavra-passe de administrador quando utilizar o caminho de arranque UEFI. |  |
|                                                                    | Clique numa das seguintes opções:                                                                                                    |  |
|                                                                    | <ul> <li>Always, Except Internal HDD (Sempre, exceto HDD<br/>interna)—predefinição</li> </ul>                                                    |  |
|                                                                    | Always (Sempre)     Never (Nunca)                                                                                                    |  |
| Date/Time (Data/Hora)                                              | Permite acertar a data e a hora. As alterações à data e hora do sistema têm efeito imediato.                                                     |  |

## Configuração do sistema

## Tabela 30. Sistem Configuration (Configuração do sistema)

| Орção             | Descrição                                                                                                    |
|-------------------|----------------------------------------------------------------------------------------------------|
| SATA Operation    | Permite configurar o modo de funcionamento do controlador da unidade de disco rígido SATA integrada.                         |
|                   | Clique numa das seguintes opções:                                                                                            |
|                   | <ul> <li>Disabled (Desativado)</li> <li>AHCI—Predefinição</li> </ul>                                                         |
| Drives            | Estes campos permitem ativar ou desativar várias unidades na<br>placa.                                                       |
|                   | As opções são:                                                                                                    |
|                   | • SATA-2                                                                                                    |
|                   | M.2 PCle SSD-0                                                                                                    |
| SMART Reporting   | Este campo controla se os erros da unidade de disco rígido para as<br>unidades integradas são reportados durante o arranque. |
|                   | A opção está desativada por predefinição.                                                                                    |
| USB Configuration | Permite ativar ou desativar a configuração interna/integrada de<br>USB.                                                      |

## Tabela 30. Sistem Configuration (Configuração do sistema) (continuação)

| Орção                                      | Descrição                                                                                                    |
|--------------------------------------------|----------------------------------------------------------------------------------------------------|
|                                            | As opções são:                                                                                                    |
|                                            | Enable USB Boot Support (Ativar suporte de arranque USB)                                                                                                    |
|                                            | <ul> <li>Enable External USB Ports (Ativar portas USB externas)</li> </ul>                                                                                                    |
|                                            | Todas as opções estão ativadas por predefinição.                                                                                                    |
|                                            | (j) NOTA: O teclado e rato USB funcionam sempre na configuração do BIOS, independentemente destas definições.                                                                                                    |
| Configuração de acoplamento tipo C da Dell | Permite a ligação às séries de acoplamentos Dell WD e TB<br>(acoplamentos Tipo C), independentemente das definições de<br>configuração do USB e do adaptador Thunderbolt.                                                                                                    |
|                                            | Esta opção está activada por padrão.                                                                                                    |
| Thunderbolt™ Adapter Configuration         | Permite ativar ou desativar as opções Thunderbolt.                                                                                                    |
|                                            | <ul> <li>Thunderbolt (Enabled by Default)</li> <li>Enable Thunderbolt Boot Support</li> <li>Enable Thunderbolt (and PCIe behind TBT) Pre-boot</li> </ul>                                                                                                    |
|                                            | Com os seguintes níveis de segurança:                                                                                                    |
|                                            | <ul> <li>No Security</li> <li>User Authentication (Enabled by Defualt)</li> <li>Secure Connect</li> <li>Display Port and USB Only</li> </ul>                                                                                                    |
| Thunderbolt™ Auto Switch                   | Esta opção configura o método utilizado pelo controlador<br>Thunderbolt para executar a enumeração do dispositivo PCIe.                                                                                                    |
|                                            | <ul> <li>Auto Switch: O BIOS muda automaticamente entre os modos<br/>de enumeração de dispositivo BIOS Assist e Native<br/>Thunderbolt PC para obter todos os benefícios do SO instalado</li> <li>Native Enumeration: O BIOS irá programar o controlador<br/>Thunderbolt para o modo Native ( Auto Switching está<br/>desativado)</li> <li>BIOS Assist Enumeration: O BIOS irá programar o<br/>controlador Thunderbolt para o modo BIOS irá programar o<br/>controlador Thunderbolt para o modo BIOS Assist (Auto</li> </ul> |
|                                            | Switching está desativado)                                                                                                    |
|                                            | (j) NOTA: É necessário reinicializar o sistema para que estas<br>alterações tenham efeito.                                                                                                    |
| USB PowerShare                             | Esta opção ativa/desativa o comportamento da funcionalidade<br>USB PowerShare.                                                                                                    |
|                                            | Esta opção está desactivada por predefinição.                                                                                                    |
| Áudio                                      | Permite-lhe activar ou desactivar o controlador áudio integrado. A opção <b>Ativar áudio</b> está selecionada por predefinição                                                                                                    |
|                                            | Enable Microphone (Ativar microfone)                                                                                                    |
|                                            | Enable Internal Speaker (Activar altifalante interno)                                                                                                    |
|                                            | Esta opção está definida por predefinição.                                                                                                    |
| Keyboard Illumination                      | Este campo permite escolher o sistema de operação da funcionalidade de iluminação do teclado.                                                                                                    |

## Tabela 30. Sistem Configuration (Configuração do sistema) (continuação)

| Орção                                                                                             | Descrição                                                                                                    |
|---------------------------------------------------------------------------------------------------|----------------------------------------------------------------------------------------------------|
|                                                                                                   | <ul> <li>Disabled: A iluminação do teclado estará sempre desligada ou em 0%.</li> <li>Dim: Ativa a funcionalidade de iluminação do teclado com uma luminosidade de 50%.</li> <li>Bright: ativa a funcionalidade de iluminação do teclado com um nível de 100% de luminosidade.</li> </ul>                                                                                                    |
| Keyboard Backlight Timeout on AC (Tempo limite da<br>retroiluminação do teclado com CA)           | Esta funcionalidade define o valor do tempo de espera excedido<br>para a retroiluminação do teclado quando um adaptador de CA está<br>ligado ao sistema.<br>As opções são:                                                                                                    |
|                                                                                                   | <ul> <li>5 seconds (5 segundos)</li> <li>10 seconds (10 segundos) (predefinição)</li> <li>15 seconds (15 segundos)</li> <li>30 seconds (30 segundos)</li> <li>1 minute (1 minuto)</li> <li>5 minute (5 minutos)</li> <li>15 minute (15 minutos)</li> <li>Never (Nunca)</li> </ul>                                                                                                    |
| Keyboard Backlight Timeout on Battery (Tempo limite de<br>retroiluminação do teclado com bateria) | Esta funcionalidade define o valor do tempo de espera excedido<br>para a retroiluminação do teclado quando o sistema está a utilizar<br>apenas a alimentação da bateria.<br>As opções são:<br>• 5 seconds (5 segundos)<br>• 10 seconds (10 segundos) (predefinição)<br>• 15 seconds (15 segundos)<br>• 30 seconds (30 segundos)<br>• 1 minute (1 minuto)<br>• 5 minute (5 minutos)<br>• 15 minute (15 minutos)<br>• Never (Nunca) |
| Ecrã tátil                                                                                        | Esta opção controla se o ecrã tátil está ativado ou desativado.<br>Esta opção está activada por padrão.                                                                                                    |
| Unobtrusive Mode (Modo discreto)                                                                  | Quando ativado, premir Fn+F7 desativará todas as emissões de luz<br>e som no sistema. Prima Fn+F7 para prosseguir a operação normal.<br>A predefinição é Disabled (Desativado).                                                                                                    |
| Leitor de impressões digitais                                                                     | <ul> <li>Ativa ou desativa o Leitor de Impressões Digitais ou a capacidade<br/>Single Sign-on (Início de sessão único) do dispositivo de leitura de<br/>impressões digitais.</li> <li>Enable Fingerprint Reader Device: Ativado por predefinição</li> <li>ENable Fingerprint Reader Single Sign On: Ativado por<br/>predefinição</li> </ul>                                                                                       |
| Miscellaneous devices (Vários dispositivos)                                                       | <ul> <li>Permite ativar ou desativar vários dispositivos integrados.</li> <li>Enable Camera (Ativar câmara)—predefinição</li> <li>Enable Secure Digital (SD) Card</li> <li>Secure Digital (SD) Card Boot (Arranque do cartão Secure Digital (SD)) – Desativado</li> </ul>                                                                                                    |

### Tabela 30. Sistem Configuration (Configuração do sistema) (continuação)

| Opção | Descrição                                                                                                    |
|-------|----------------------------------------------------------------------------------------------------|
|       | <ul> <li>Secure Digital Card (SD) Read-Only Mode (Modo só de<br/>leitura do cartão Secure Digital (SD)) – Desativado</li> </ul> |

## Opções de ecrã de vídeo

### Tabela 31. Video (Vídeo)

| Орção                     | Descrição                                                                                                    |
|---------------------------|----------------------------------------------------------------------------------------------------|
| LCD Brightness            | Permite configurar a luminosidade do ecrã em função da fonte de<br>energia. Com utilização da bateria (a predefinição é 50%) e com<br>utilização de CA (a predefinição é 100%). |
| Dynamic Backlight Control | Esta opção Ativa ou Desativa o Controlo Dinâmico da<br>Retroiluminação de o painel suportar esta funcionalidade.                                                                |

## Security (Segurança)

### Tabela 32. Security (Segurança)

| Орção                  | Descrição                                                                                                    |  |
|------------------------|----------------------------------------------------------------------------------------------------|--|
| Admin Password         | Permite configurar, alterar ou eliminar a palavra-passe do administrador (admin).                                                                                                    |  |
|                        | As entradas para definir a palavra-passe são:                                                                                                    |  |
|                        | <ul> <li>Introduzir palavra-passe antiga:</li> <li>Introduzir nova palavra-passe:</li> <li>Confirmar nova palavra-passe:</li> </ul>                                                                                                    |  |
|                        | Clique em <b>OK</b> quando definir a palavra-passe.                                                                                                    |  |
|                        | () NOTA: Quando iniciar sessão pela primeira vez, o campo "Introduzir palavra-passe antiga:" está marcado como "Não definido". Dessa forma, a palavra-passe tem de ser definida na primeira vez em que inicia sessão e pode depois alterá-la ou eliminá-la. |  |
| System Password        | Permite configurar, alterar ou eliminar a palavra-passe de sistema.                                                                                                    |  |
|                        | As entradas para definir a palavra-passe são:                                                                                                    |  |
|                        | Introduzir palavra-passe antiga:                                                                                                    |  |
|                        | <ul> <li>Introduzir nova palavra-passe:</li> <li>Confirmar nova palavra-passe:</li> </ul>                                                                                                    |  |
|                        | Clique em <b>OK</b> quando definir a palavra-passe.                                                                                                    |  |
|                        | () NOTA: Quando iniciar sessão pela primeira vez, o campo "Introduzir palavra-passe antiga:" está marcado como "Não definido". Dessa forma, a palavra-passe tem de ser definida na primeira vez em que inicia sessão e pode depois alterá-la ou eliminá-la. |  |
| Strong Password        | Permite reforçar a opção para definir sempre palavra-passe segura.                                                                                                    |  |
|                        | Enable Strong Password (Ativar palavra-passe segura)                                                                                                    |  |
|                        | Esta opção não é a predefinida.                                                                                                    |  |
| Password Configuration | Pode definir o comprimento da sua palavra-passe. Mín. = 4, Máx. = 32                                                                                                    |  |
| Password Bypass        | Permite ignorar a Palavra-passe de sistema e a Palavra-passe da HDD interna, quando está definida,<br>durante o reinício de um sistema.                                                                                                    |  |

## Tabela 32. Security (Segurança) (continuação)

| Орção                      | Descrição                                                                                                    |
|----------------------------|----------------------------------------------------------------------------------------------------|
|                            | Clique numa das opções:                                                                                                    |
|                            | Disabled (Desativado)—predefinição                                                                                                    |
|                            | Reboot bypass (Omissão do arranque)                                                                                                    |
| Password Change            | Permite alterar a Palavra-passe de sistema quando a palavra-passe do administrador está definida.                                                                                                    |
|                            | Allow Non-Admin Password Changes                                                                                                    |
|                            | Esta opção está definida por predefinição.                                                                                                    |
| Non-Admin Setup<br>Changes | Esta opção permite-lhe determinar se são permitidas alterações às opções de configuração quando está<br>definida uma palavra-passe de administrador. Se estiverem desativadas, as opções de configuração são<br>bloqueadas pela palavra-passe de administrador.                                                                           |
|                            | <ul> <li>Permite as alterações de comutação sem fios</li> </ul>                                                                                                    |
|                            | Esta opção não é a predefinida.                                                                                                    |
| UEFI Capsule Firmware      | Permite atualizar o BIOS de sistema através de pacotes de atualização da cápsula UEFI.                                                                                                    |
| Updates                    | UEFI Capsule Firmware Updates (Atualizações de firmware da cápsula UEFI)                                                                                                    |
|                            | Esta opção está definida por predefinição.                                                                                                    |
| TPM 2.0 Security           | Permite ativar ou desativar o TPM (Trusted Platform Module) durante o POST.                                                                                                    |
|                            | As opcões são:                                                                                                    |
|                            | <ul> <li>TPM On (TPM ligado)— predefinição</li> </ul>                                                                                                    |
|                            | • Limpar                                                                                                    |
|                            | PPI Bypass for Enable Commands (Ignorar PPI para desativar comandos) — predefinição                                                                                                    |
|                            | <ul> <li>PPI Bypass for Disable Command (ignorar PPI para desativar comandos)</li> <li>Ignorar PPI para desativar comandos</li> </ul>                                                                                                    |
|                            | <ul> <li>Attestation Enable (Ativar declaração) — predefinição</li> </ul>                                                                                                    |
|                            | Key Storage Enable (Ativar armazenamento de chaves) — predefinição                                                                                                    |
|                            | SHA-256— predetiniçao                                                                                                    |
| Absolute®                  | Este campo permite-lhe Ativar, Desativar ou Desativar Permanentemente a interface do módulo do BIOS do serviço opcional Absolute Persistence Module da Absolute® Software.                                                                                                    |
| OROM Keyboard Access       | Esta opção permite determinar se os utilizadores podem aceder aos ecrãs Option ROM Configuration<br>(Configuração da ROM opcional) através de teclas de ação direta durante o arranque. Especificamente,<br>estas definições podem impedir o acesso ao Intel® RAID (CTRL+I) ou ao Intel® Management Engine<br>BIOS Extension (CTRL+P/F12) |
|                            | As opções são:                                                                                                    |
|                            | Activar     One Time Enable (Ativação único)                                                                                                    |
|                            | <ul> <li>Desactivar</li> </ul>                                                                                                    |
| Admin Setup Lockout        | Permite impedir que os utilizadores acedam à Configuração quando está configurada uma palavra-passe                                                                                                    |
|                            | do administrador.                                                                                                    |
|                            | Enable Admin Setup Lockout (Ativar bloqueio da configuração de administrador)                                                                                                    |
|                            | Esta opção não é a predefinida.                                                                                                    |
| Master Password Lockout    | Permite desativar o suporte da palavra-passe principal.                                                                                                    |
|                            | Enable Master Password Lockout (Ativar bloqueio da palavra-passe principal)                                                                                                    |
|                            | Esta opção não é a predefinida.                                                                                                    |
|                            | (i) NOTA: As palavras-passe da unidade de disco rígido têm de ser limpas antes de as definições poderem ser alteradas.                                                                                                    |
| L                          |                                                                                                    |

### Tabela 32. Security (Segurança) (continuação)

| Орção                   | Descrição                                                                            |
|-------------------------|--------------------------------------------------------------------------------------|
| SMM Security Mitigation | Permite ativar ou desativar a proteção de Mitigação de segurança SMM UEFI adicional. |
|                         | SMM Security Mitigation                                                              |
|                         | Esta opção não é a predefinida.                                                      |

## Arranque em segurança

### Tabela 33. Secure Boot (Arranque em segurança)

| Орção                 | Descrição                                                                                                    |
|-----------------------|----------------------------------------------------------------------------------------------------|
| Secure Boot Enable    | Permite ativar ou desativar a função de arranque seguro.                                                                                                    |
|                       | • Secure Boot Enable(Ativar arranque seguro) - Predefinição                                                                                                    |
| Secure Boot Mode      | As alterações ao modo de operação de Arranque Seguro modificam<br>o comportamento do Arranque Seguro para permitir a avaliação<br>das assinaturas do controlador UEFI. |
|                       | Escolha uma das opções:                                                                                                    |
|                       | <ul> <li>Deployed Mode(Modo de implementação) - Predefinição</li> <li>Audit Mode</li> </ul>                                                                            |
| Expert Key Management | Permite ativar ou desativar a gestão de chaves.                                                                                                    |
|                       | Ativar modo personalizado                                                                                                    |
|                       | Esta opção não é a predefinida.                                                                                                    |
|                       | As opções de Gestão das teclas do modo personalizado são:                                                                                                    |
|                       | PK—predefinição                                                                                                    |
|                       | • KEK                                                                                                    |
|                       | • dbx                                                                                                    |

## Opções das extensões da proteção do software Intel

Tabela 34. Extensões de software Guard da Intel

| Орção               | Descrição                                                                                                    |
|---------------------|----------------------------------------------------------------------------------------------------|
| Intel SGX Enable    | Este campo permite especificar um ambiente seguro para executar<br>códigos e armazenar informações sensíveis do sistema operativo<br>principal. |
|                     | Clique numa das seguintes opções:                                                                                                    |
|                     | <ul> <li>Desactivado</li> <li>Activado</li> <li>Software controlado – predefinição</li> </ul>                                                   |
| Enclave Memory Size | Esta opção configura o SGX Enclave Reserve Memory Size.                                                                                         |
|                     | Clique numa das seguintes opções:                                                                                                    |
|                     | • 32 MB                                                                                                    |
|                     | <ul> <li>64 MB</li> <li>128 MB – predefinição</li> </ul>                                                                                        |

## Performance

## Tabela 35. Performance

| Орção                | Descrição                                                                                                    |
|----------------------|----------------------------------------------------------------------------------------------------|
| Multi Core Support   | Este campo especifica se o processo tem um ou todos os núcleos<br>ativados. A performance de algumas aplicações melhora com os<br>núcleos adicionais. |
|                      | All (Todos) — predefinido                                                                                                    |
|                      | • 1                                                                                                    |
|                      | • 3                                                                                                    |
| Intel SpeedStep      | Permite-lhe ativar ou desativar o modo Intel SpeedStep do processador.                                                                                |
|                      | Ativar Intel SpeedStep                                                                                                    |
|                      | Esta opção está definida por predefinição.                                                                                                    |
| C-States Control     | Permite activar ou desactivar os estados adicionais de pausa do processador.                                                                          |
|                      | • C states                                                                                                    |
|                      | Esta opção está definida por predefinição.                                                                                                    |
| Intel® TurboBoost™   | Esta opção ativa ou desativa o modo Intel® TurboBoost™ do<br>processador                                                                              |
| Hyper-Thread Control | Permite-lhe ativar ou desativar o HyperThreading no processador.                                                                                      |
|                      | Disabled (Desativado)                                                                                                    |
|                      | Enabled (Ativado)—predefinição                                                                                                    |

## Gestão de energia

## Tabela 36. Power Management (Gestão de energia)

| Opção                                                             | Descrição                                                                                                    |
|-------------------------------------------------------------------|----------------------------------------------------------------------------------------------------|
| AC Behavior                                                       | Permite ativar ou desativar o computador, ligando-o automaticamente sempre que estiver ligado a um transformador CA.                                                                                           |
|                                                                   | <ul> <li>Wake on AC (Reativação quando ligado a CA)</li> </ul>                                                                                                    |
|                                                                   | Esta opção não é a predefinida.                                                                                                    |
| Enable Intel Speed Shift                                          | Esta opção é utilização para ativar/desativar a Intel Speed Shift Technology.                                                                                                    |
| Technology (Ativar a<br>tecnologia Intel Speed<br>Shift da Intel) | Esta opção não é a predefinida.                                                                                                    |
| Auto On Time                                                      | Permite configurar a hora a que o computador deve ligar-se automaticamente.                                                                                                    |
|                                                                   | As opções são:                                                                                                    |
|                                                                   | <ul> <li>Disabled (Desativado)—predefinição</li> <li>Every Day (Todos os dias)</li> <li>Weekdays (Dias de semana)</li> <li>Select Days (Dias selecionados)</li> <li>Esta opção não é a predefinida.</li> </ul> |
| USB Wake Support                                                  | Permite ativar dispositivos USB para reativar o sistema do modo de Espera.                                                                                                    |

### Tabela 36. Power Management (Gestão de energia) (continuação)

| Opção                                                     | Descrição                                                                                                    |  |
|-----------------------------------------------------------|----------------------------------------------------------------------------------------------------|--|
|                                                           | <ul> <li>Ativar Suporte de Ativação por USB</li> <li>Wake on Dell USB-C Dock (Reativação na estação de acoplamento USB-C da Dell)</li> </ul>                                                                                                    |  |
|                                                           | Esta opção não é a predefinida.                                                                                                    |  |
| Wireless Radio Control<br>(Controlo de rádio sem<br>fios) | Se esta opção estiver ativada, irá sentir a ligação do sistema a uma rede com fios e, subsequentemente, desativar as rádios sem fios selecionadas (WLAN e/ou WWAN). Depois de desligar-se da rede com fios, a rádio sem fios selecionada será ativada.         |  |
|                                                           | Control WLAN radio (Controlar rádio WLAN)                                                                                                    |  |
|                                                           | Esta opção não é a predefinida.                                                                                                    |  |
| Block Sleep                                               | Esta opção permite-lhe bloquear a entrada no modo de suspensão no ambiente de SO.                                                                                                    |  |
|                                                           | Esta opção não é a predefinida.                                                                                                    |  |
| Peak Shift                                                | Permite ativar ou desativar a funcionalidade de Mudança de pico. Quando ativada, esta funcionalidade<br>minimiza o consumo de energia CA quando ocorrerem exigências de pico. A bateria não carrega entre as<br>horas de início e de fim da Mudança de pico    |  |
|                                                           | As Horas de início e de fim da Mudança de pico podem ser configuradas para todos os dias da semana                                                                                                    |  |
|                                                           | Esta opção define o valor do limiar da bateria (15% a 100%)                                                                                                    |  |
| Advanced Battery Charge<br>Configuration                  | Esta opção permite maximizar o estado de funcionamento da bateria. Ao ativar esta opção, o sistema<br>utiliza o algoritmo de carga normal e outras técnicas durante as horas de interrupção do trabalho para<br>melhorar o estado de funcionamento da bateria. |  |
|                                                           | O Advanced Battery Charge Mode (Modo avançado de carregamento da bateria) pode ser configurado<br>para todos os dias da semana                                                                                                    |  |
| Primary Battery Charge                                    | Permite selecionar o modo de carga da bateria.                                                                                                    |  |
| Configuration                                             | As opções são:                                                                                                    |  |
|                                                           | Adaptive (Adaptável)—predefinição                                                                                                    |  |
|                                                           | Standard (Normal) – carrega totalmente a bateria à velocidade normal.     Standard (Normal) – carregado durante um período de tempo mais ourte, utilizando a                                                                                                   |  |
|                                                           | tecnologia de recarga rápida da Dell.                                                                                                    |  |
|                                                           | Primarily AC use (Principalmente utilização CA)                                                                                                    |  |
|                                                           | • Custom (Personalizar)                                                                                                    |  |
|                                                           | Se Custom Charge (Carregamento personalizador) está selecionado, também pode configurar o Custom Charge Start (Início do carregamento personalizado) e Custom Charge Stop (Paragem do carregamento personalizado).                                             |  |
|                                                           | (i) NOTA: Nem todos os modos de carregamento podem estar disponíveis para todas as baterias.                                                                                                    |  |

## **Comportamento do POST**

### Tabela 37. POST Behavior

| Орção                                       | Descrição                                                                                                    |  |
|---------------------------------------------|----------------------------------------------------------------------------------------------------|--|
| Adapter Warnings                            | <ul> <li>Permite ativar ou desativar as mensagens de aviso da configuração do sistema (BIOS) quando utiliza determinados adaptadores elétricos.</li> <li>Enable Adapter Warnings (Ativar avisos do adaptador)—predefinição</li> </ul> |  |
| Numlock Enable (Ativar<br>teclado numérico) | <ul> <li>Permite ativar ou desativar a função Num Lock no arranque do sistema.</li> <li>Enable Numlock (Ativar teclado numérico)—predefinição</li> </ul>                                                                              |  |

### Tabela 37. POST Behavior (continuação)

| Орção                                       | Descrição                                                                                                    |  |
|---------------------------------------------|----------------------------------------------------------------------------------------------------|--|
| Fn Lock Options                             | Permite que a combinação das teclas de função Fn +Esc altere o comportamento principal de F1–F12<br>entre as funções predefinidas e secundárias. Se desativar esta opção, não poderá alterar dinamicamente<br>o principal comportamento destas teclas.            |  |
|                                             | Fn Lock (Bloqueio Fn)—predefinição                                                                                                    |  |
|                                             | Clique numa das seguintes opções:                                                                                                    |  |
|                                             | <ul> <li>Lock Mode Disable/Standard</li> <li>Lock Mode Enable/Secondary — Predefinição</li> </ul>                                                                                                    |  |
| Fastboot                                    | Permite acelerar o processo de arranque ignorando alguns passos de compatibilidade.                                                                                                    |  |
|                                             | Clique numa das seguintes opções:                                                                                                    |  |
|                                             | Minimal (Mínimo)—predefinição                                                                                                    |  |
|                                             | Thorough (Completo)     Auto (Automático)                                                                                                    |  |
|                                             |                                                                                                    |  |
| Extended BIOS POST<br>Time (Tempo POST BIOS | Permite criar um atraso adicional de pré-arranque.                                                                                                    |  |
| alargado)                                   | Clique numa das seguintes opções:                                                                                                    |  |
|                                             | O seconds (0 segundos)—predefinição     E seconda (5 segundos)                                                                                                    |  |
|                                             | <ul> <li>Seconds (5 segundos)</li> <li>10 seconds (10 segundos)</li> </ul>                                                                                                    |  |
| Full Screen Logo                            | Dermite lhe evileir e legétine de caré complete ce e imagem corresponder à recelução de caré                                                                                                    |  |
|                                             | Enable Full Screen Logo (Ativar logótino de ecra completo)                                                                                                    |  |
|                                             | Enable Full Screen Logo (Acival logotipo de ecta completo)  Esta opeña pão é a prodefinida                                                                                                    |  |
|                                             |                                                                                                    |  |
| Warnings and Errors                         | Permite-lhe selecionar opções diferentes para parar, solicitar e aguardar a introdução do utilizador, continuar quando são detetados avisos, mas efetuar pausa quando deteta erros, ou continuar quando avisos ou erros são detetados durante o processo do POST. |  |
|                                             | Clique numa das seguintes opções:                                                                                                    |  |
|                                             | Prompt on Warnings and Errors — Predefinição                                                                                                    |  |
|                                             | <ul> <li>Continue on Warnings (Continuar com avisos)</li> <li>Continue on Warnings and Errors (Continuar com avisos e erros)</li> </ul>                                                                                                    |  |
| Sign of Life Indicator                      | Esta opção permite ao sistema indicar durante o POST que o botão de alimentação foi reconhecido de tal forma que o utilizador conseguiu ouvi-lo ou senti-lo.                                                                                                    |  |
|                                             | <ul> <li>Enable Sign of Life Audio Indication</li> <li>Enable Sign of Life Display Indication</li> <li>Enable Sign of Life Keyboard Backlight Indication</li> </ul>                                                                                               |  |

## Capacidade de gestão

## Tabela 38. Capacidade de gestão

| Орção         | Descrição                                                                                                    |
|---------------|----------------------------------------------------------------------------------------------------|
| USB provision | Quando ativado, o Intel AMT pode ser fornecido utilizando o<br>ficheiro de fornecimento local através de um dispositivo de<br>armazenamento USB |
| MEBx Hotkey   | Esta opção especifica se a função MEBx das teclas de atalho deve<br>estar ativada quando o sistema arranca.                                     |

## Suporte de virtualização

### Tabela 39. Suporte de virtualização

| Opção             | Descrição                                                                                                    |  |
|-------------------|----------------------------------------------------------------------------------------------------|--|
| Virtualization    | Especifica se um monitor de máquina virtual (VMM) pode utilizar as capacidades de hardware<br>adicionais fornecidas pela tecnologia de virtualização da Intel.                                                                                                    |  |
|                   | • Enable Intel Virtualization Technology (Ativar tecnologia de virtualização da Intel).                                                                                                    |  |
|                   | Esta opção está definida por predefinição.                                                                                                    |  |
| VT for Direct I/O | Ativa ou desativa a utilização das capacidades adicionais de hardware fornecidas pela tecnologia de virtualização da Intel para E/S direta pelo Monitor de máquina virtual (VMM).                                                                                                |  |
|                   | Ativar TV para E/S direta                                                                                                    |  |
|                   | Esta opção está definida por predefinição.                                                                                                    |  |
| Trusted Execution | Esta opção especifica se um MVMM (Measured Virtual Machine Monitor) pode utilizar as capacidades de hardware adicionais fornecidas pela tecnologia de execução segura da Intel®.<br>() NOTA: O TPM, a Virtualization Technology e a VT for Direct I/O têm de estar ativados para |  |
|                   | poder usar esta funcionalidade.                                                                                                    |  |

## **Opções sem fios**

### Tabela 40. Wireless (Ligação sem fios)

| Opção                  | Descrição                                                                                                    |
|------------------------|----------------------------------------------------------------------------------------------------|
| Wireless Switch        | Permite configurar os dispositivos sem fios que podem ser controlados pelo comutador sem fios.                                                                                                    |
|                        | As opções são:                                                                                                    |
|                        | <ul> <li>WWAN</li> <li>GPS (on WWAN Module)</li> <li>WLAN</li> <li>Bluetooth®</li> <li>Todas as opções estão activadas por predefinição.</li> </ul>                                                                                                    |
| Wireless Device Enable | <ul> <li>Permite activar ou desactivar dispositivos internos sem fios.</li> <li>As opções são:</li> <li>WWAN/GPS</li> <li>WLAN</li> <li>Bluetooth®</li> <li>Contactless Smartcard/ NFC</li> <li>Todas as opções estão activadas por predefinição.</li> </ul> |

## Manutenção

### Tabela 41. Manutenção

| Орção               | Descrição                                                                                                    |  |
|---------------------|----------------------------------------------------------------------------------------------------|--|
| Etiqueta de serviço | Mostra a etiqueta de serviço do computador.                                                                         |  |
| Etiqueta do ativo   | Permite criar uma etiqueta de identificação do sistema se ainda não estiver definida uma etiqueta de identificação. |  |

### Tabela 41. Manutenção (continuação)

| Opção            | Descrição                                                                                                    |  |
|------------------|----------------------------------------------------------------------------------------------------|--|
|                  | Esta opção não é a predefinida.                                                                                                    |  |
| BIOS Downgrade   | Permite alternar as revisões anteriores do firmware do sistema.                                                                                                    |  |
|                  | Allow BIOS Downgrade                                                                                                    |  |
|                  | Esta opção está definida por predefinição.                                                                                                    |  |
| Data Wipe        | Permite eliminas os dados de todos os dispositivos de armazenamento interno com segurança.                                                                                                    |  |
|                  | Wipe on Next Boot                                                                                                    |  |
|                  | Esta opção não é a predefinida.                                                                                                    |  |
| Recuperação Bios | Recuperação BIOS da unidade de disco rígido – esta opção está definida por predefinição. Permitor<br>recuperar o BIOS danificado a partir de um ficheiro de recuperação no HDD ou numa unidade USB<br>externa. |  |
|                  | Recuperação automática do BIOS – permite-lhe recuperar o BIOS automaticamente.                                                                                                    |  |
|                  | (i) NOTA: O campo Recuperação do BIOS da unidade de disco rígido deve estar ativado.                                                                                                    |  |
|                  | <b>Realizar sempre verificação de integridade</b> – realiza uma verificação de integridade em cada<br>arranque.                                                                                                |  |

## Registos do sistema

#### Tabela 42. Registos do sistema

| Орção          | Descrição                                                                 |  |
|----------------|---------------------------------------------------------------------------|--|
| BIOS Events    | Permite ver e limpar os eventos POST de Configuração do sistema (BIOS).   |  |
| Thermal Events | Permite ver e limpar os eventos de Configuração do sistema (Térmicos).    |  |
| Power Events   | Permite ver e limpar os eventos de Configuração do sistema (Alimentação). |  |

## **Atualizar o BIOS no Windows**

#### Pré-requisitos

Recomenda-se que atualize o BIOS (configuração do sistema) se substituir a placa de sistema ou caso esteja disponível uma atualização. No caso dos computadores portáteis, certifique-se de que a bateria do computador está totalmente carregada e ligada a uma tomada elétrica.

#### Sobre esta tarefa

**NOTA:** Se o BitLocker estiver ativado, tem de ser suspenso antes de atualizar o BIOS de sistema e, depois, reativado depois de a atualização do BIOS estar concluída.

- 1. Reinicie o computador.
- 2. Aceda a Dell.com/support.
  - Introduza a Service Tag (Etiqueta de serviço) ou o Express Service Code (Código de serviço expresso) e clique em Submit (Submeter).
  - Clique ou toque em Detect Product (Detetar produto) e siga as instruções no ecrã.
- 3. Caso não consiga detetar ou encontrar a Etiqueta de Serviço, clique em Choose from all products (Escolher entre todos os produtos).

4. Escolha a categoria Products (Produtos) na lista.

(i) NOTA: Escolha a categoria adequada para chegar à página do produto

- 5. Seleccione o modelo do seu computador e a página Product Support (Suporte técnico) é apresentada.
- 6. Clique em Get drivers (Obter controladores) e clique em Drivers and Downloads (Controladores e transferências). Abre-se a página Drivers and Downloads (Controladores e transferências).
- 7. Clique em Find it myself (Encontrar sozinho).
- 8. Clique em BIOS para ver as versões do BIOS.
- 9. Identifique o ficheiro mais recente do BIOS e clique em Download (Transferir).
- 10. Seleccione o modo de transferência que prefere na janela Please select your download method below (Seleccionar abaixo o modo de transferência); clique em Download File (Transferir agora).
   É apresentada a janela File Download (Transferência de ficheiro).
- 11. Clique em Save (Guardar) para guardar o ficheiro no computador.
- Clique em Run (Executar) para instalar as definições do BIOS actualizadas no computador. Siga as instruções apresentadas no ecrã.

## Atualização do BIOS em sistemas ativados para BitLocker

AVISO: Se o BitLocker não for suspenso antes de atualizar o BIOS, da próxima vez que reiniciar o sistema, este não irá reconhecer a chave do BitLocker. É-lhe então pedido para inserir a chave de recuperação, para poder continuar, e o sistema irá pedir esta chave sempre que for reiniciado. Se não souber qual é a chave de recuperação, isto pode resultar em perda de dados ou numa reinstalação desnecessária do sistema operativo. Para mais informações sobre este assunto, consulte o Artigo da Base de Conhecimentos: https://www.dell.com/support/article/sln153694

## Atualizar o BIOS do sistema com uma flash drive USB

#### Sobre esta tarefa

Se não for possível carregar o sistema no Windows mas, ainda assim, for necessário atualizar o BIOS, transfira o ficheiro do BIOS utilizando outro sistema e guarde-o numa flash drive USB de arranque.

**NOTA:** Tem de utilizar uma flash drive USB de arranque. Consulte o artigo seguinte para obter mais informações detalhadas: https://www.dell.com/support/article/us/en/19/sln143196/

- 1. Transferir o ficheiro .EXE de atualização do BIOS para outro sistema.
- 2. Copie o ficheiro, por exemplo O9010A12.EXE, para a flash drive USB de arranque.
- 3. Insira a flash drive USB no sistema que necessita da atualização do BIOS.
- 4. Reinicie o sistema e prima F12 quando aparecer o logótipo inicial da Dell para ver o One Time Boot Menu (Menu de arranque único).
- 5. Com as teclas das setas, selecione USB Storage Device (Dispositivo de armazenamento USB) e clique em Retrocesso.
- 6. O sistema arranca numa caixa de diálogo com a linha de comandos C:\>.
- 7. Execute o ficheiro digitando o nome completo do ficheiro, por exemplo O9010A12.exe, e prima Retrocesso.
- 8. O BIOS Update Utility é carregado. Siga as instruções no ecrã.

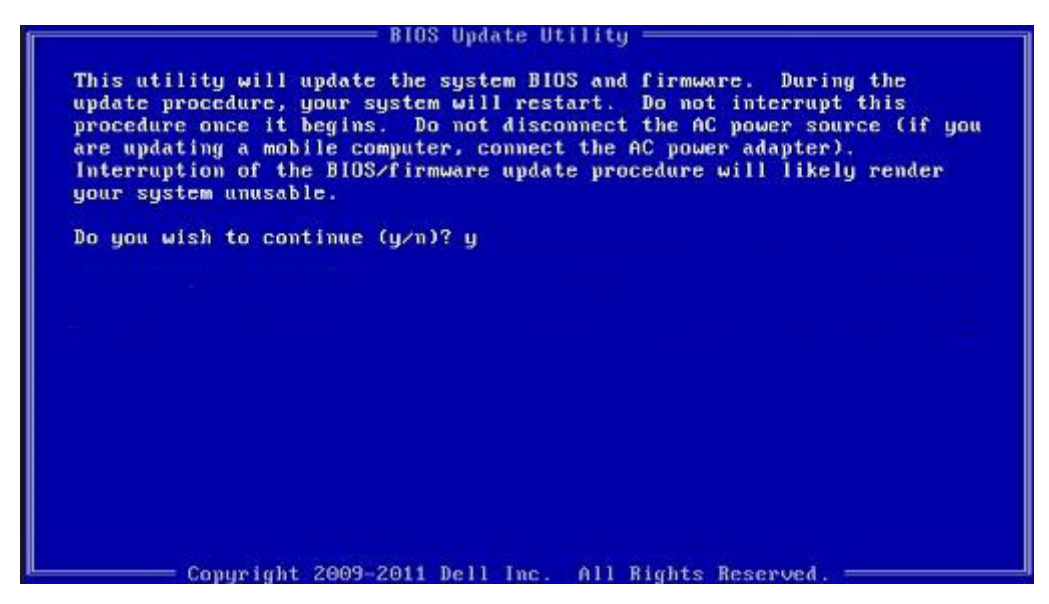

Figura1. Ecrã em DOS de atualização do BIOS

## Palavra-passe do sistema e de configuração

#### Tabela 43. Palavra-passe do sistema e de configuração

| Tipo de palavra-passe         | Descrição                                                                                                    |
|-------------------------------|----------------------------------------------------------------------------------------------------|
| Palavra-passe do sistema      | A palavra-passe que tem de introduzir para iniciar sessão no sistema.                                        |
| Palavra-passe de configuração | A palavra-passe que tem de introduzir para aceder e fazer<br>alterações às definições do BIOS do computador. |

Pode criar uma palavra-passe do sistema e uma palavra-passe de configuração para proteger o computador.

AVISO: As funcionalidades de palavra-passe fornecem um nível básico de segurança dos dados existentes no computador.

AVISO: Qualquer pessoa pode aceder aos dados armazenados no computador se este não estiver bloqueado ou for deixado sem supervisão.

(i) NOTA: A funcionalidade de palavra-passe do sistema e de configuração está desativada.

## Atribuir uma palavra-passe de configuração de sistema

#### Pré-requisitos

Só pode atribuir uma nova Palavra-passe do sistema ou Admin quando o estado está Não configurado.

#### Sobre esta tarefa

Para entrar na configuração do sistema, prima F2 imediatamente após ligar ou reiniciar o computador.

- 1. No ecrã BIOS do sistema ou Configuração do sistema, selecione Segurança e clique em Enter. O ecrã Segurança é mostrado.
- 2. Selecione Palavra-passe do sistema/Admin e crie uma palavra-passe no campo Introduzir a palavra-passe nova.

Siga as directrizes indicadas para atribuir a palavra-passe do sistema:

- Uma palavra-passe pode ter até 32 caracteres.
- A palavra-passe pode conter algarismos entre 0 e 9.
- Só são válidas as letras minúsculas, as letras maiúsculas não são permitidas.
- Só são permitidos os seguintes caracteres especiais: espaço, ("), (+), (,), (-), (.), (/), (;), ([), (\), (]), (`).
- 3. Insira a palavra-passe do sistema (inserida anteriormente) no campo Confirmar nova palavra-passe e clique em OK.
- 4. Prima Esc e uma mensagem pedir-lhe-á que guarde as alterações.
- 5. Prima Y para guardar as alterações. O computador é reiniciado.

# Eliminar ou alterar uma palavra-passe de configuração do sistema existente

#### Pré-requisitos

Certifique-se de que o **Password Status** (Estado da palavra-passe) está desbloqueado (na configuração do sistema antes de tentar eliminar ou alterar a palavra-passe do sistema e/ou de configuração existente. Não conseguirá eliminar ou alterar a palavra-passe do sistema ou de configuração existente se o **Password Status** (Estado da palavra-passe) estiver bloqueado.

#### Sobre esta tarefa

Para entrar na Configuração do Sistema, prima F2 imediatamente após ligar ou reiniciar o computador.

#### Passo

1. No ecrã System BIOS (BIOS do sistema) ou System Setup (Configuração do sistema), seleccione System Security (Segurança do sistema) e prima Enter.

É apresentado o ecrã System Security (Segurança do sistema).

- 2. No ecrã System Security (Segurança do sistema), verifique se o Password Status (Estado da palavra-passe) é Unlocked (Desbloqueado).
- Seleccione System Password (Palavra-passe do sistema), altere ou elimine a palavra-passe do sistema existente e prima Enter ou Tab.
- Seleccione Setup Password (Palavra-passe de configuração), altere ou elimine a palavra-passe de configuração existente e prima Enter ou Tab.

**NOTA:** Se alterar a palavra-passe do sistema e/ou de configuração, volte a introduzir a nova palavra-passe quando lhe for pedido. Se eliminar a palavra-passe do sistema e/ou de configuração, confirme a eliminação quando lhe for pedido.

- 5. Prima Esc e uma mensagem pedir-lhe-á que guarde as alterações.
- **6.** Prima Y para guardar as alterações e sair da Configuração do Sistema. O computador é reiniciado.

## ExpressSign-in

Nos sistemas Dell Latitude, pode aceder ao sensor de proximidade quando o sistema estiver ligado ou no modo de suspensão. O estado válido do sensor de proximidade é **Perto** e **Ativar com monitor externo** A funcionalidade de proximidade é automaticamente desativada enquanto o computador portátil se encontra ligado e a bateria restante no mesmo é inferior a 30 minutos.

## Comportamento do ExpressSign-in no estado Perto

A tabela seguinte explica o comportamento do estado Perto:

NOTA: A interface do utilizador **Dell ExpressSign-in** é a funcionalidade de sensor de proximidade no computador portátil Dell
 Latitude 7400 2 em 1.

NOTA: Na janela ExpressSign-in, clique em Ir junto ao campo Configurar reconhecimento facial para iniciar e configurar a opção Início de sessão com o rosto do Windows Hello.

#### Tabela 44. Comportamento do estado Perto

| Estado do sistema | Descrição                                                                                                    |
|-------------------|----------------------------------------------------------------------------------------------------|
| Ligado/Suspensão  | <ul> <li>Reativa o sistema quando o utilizador se encontra dentro do<br/>Campo de Visão (FoV) do sensor do sistema durante o estado<br/>Ligado e o LED está iluminado com uma luz branca fixa ou no<br/>estado de suspensão.</li> <li>(i) NOTA: O sensor não reativa o sensor a partir de estados de<br/>bateria fraca, que é com uma autonomia da bateria inferior a<br/>30 minutos.</li> <li>(i) NOTA: O sensor não suporta a reativação do sistema a partir<br/>do estado de hibernação e desligado.</li> </ul> |
| Apagada           | Não reativa o sistema a partir de quaisquer estados de alimentação,<br>mesmo quando o utilizador se encontra dentro do Campo de Visão<br>(FoV) do sensor.                                                                                                    |

## ExpressSign-in com o estado de utilização de monitor externo

Pode selecionar **ExpressSign-in ativado quando ligado a monitores externos** para **Sim** para manter a função ExpressSign-in a funcionar mesmo quando o monitor externo está ligado Selecione **Não** para desativar temporariamente a funcionalidade ExpressSign-in com o monitor externo ligado. A tabela seguinte explica o **Comportamento do estado de utilização de monitor externo**:

#### Tabela 45. Comportamento do estado de utilização de monitor externo

| Estado do sistema | Descrição                                                                                                    |
|-------------------|----------------------------------------------------------------------------------------------------|
| Sim               | Se o sistema estiver ligado a um monitor externo, o sensor de proximidade verifica se o utilizador se encontra dentro do FoV do sensor.   |
| Não               | Este é o estado predefinido e o estado do sistema permanece<br>inalterado mesmo quando o utilizador se encontra fora do FoV do<br>sensor. |

# Interface do utilizador do ExpressSign-in no estado de utilização de monitor externo

Quando um ou mais monitores externos estiverem ligados ao sistema e estiver ativado o estado **Perto** ou **Longe**, é apresentada a janela **Dell ExpressSign-in**no monitor principal e pode selecionar **Sim** ou **Não** para ativar ou desativar o sensor de proximidade.

Se selecionar **Sim**, o sensor de proximidade está ativado. Se selecionar **Não**, o sensor de proximidade está desativado. Se selecionar a caixa de verificação **Não mostrar novamente**, só será mostrada uma mensagem a indicar que o utilizador deve estar dentro do FoV do sensor para que as funcionalidades funcionem adequadamente quando a opção for novamente ativada de modo manual.

**NOTA:** Se estiverem ligados múltiplos monitores, é apresentada a janela **Dell ExpressSign-in** apenas para o primeiro monitor externo que está ligado ao sistema e não para os monitores subsequentes.

## Iniciar o Dell ExpressSign-in/Ícone Systray

A aplicação Dell ExpressSign-in apenas suporta a funcionalidade de execução automática quando a aplicação permanece no tabuleiro do sistema. Quando sair da aplicação Sensor de Proximidade Dell, terá de reiniciar a aplicação e ativar a funcionalidade manualmente. Pode ativar o ícone **Systray** para iniciar a janela **Dell ExpressSign-in** a partir do ambiente de trabalho do sistema após ter sido iniciado o Sensor de Proximidade Dell.

Para iniciar o Dell ExpressSign-in , faça o seguinte:

1. Clique em Definições do Windows > Sistema > Energia e suspensão > Sensor de proximidade Dell > Alterar comportamento do PC com base na sua proximidade ao PC para iniciar a janela Dell ExpressSign-in.

(i) NOTA: Pode iniciar a janela Sensor de proximidade Dell quando o sistema estiver ligado ou no modo de suspensão.

- 2. Clique em Alterar comportamento do PC com base na sua proximidade ao PC que é apresentado na parte inferior do ecrã Definições.
- 3. Também pode fazer duplo clique em Systray para iniciar a janela Dell ExpressSign-in .
- 4. Clique com o botão direito do rato em Systray para ver o menu do contexto.

As opções no menu do contexto são:

#### Tabela 46. Opções do menu do contexto

| Estado do sistema             | Opções                                                                                                    |  |
|-------------------------------|----------------------------------------------------------------------------------------------------|--|
| Perto e Longe                 | <ul> <li>Selecione Longe para ativar o bloqueio do sistema e desligar<br/>o ecrã quando se afastar do sistema.</li> <li>Anule a seleção de Perto para desativar o bloqueio do<br/>sistema quando se afastar do sistema.</li> </ul>                                       |  |
| Ativar com monitores externos | <ul> <li>Selecione de Ativar com monitores externos para<br/>desativar o ExpressSign-in.</li> <li>Anule a seleção de Ativar com monitores externos para<br/>desativar o ExpressSign-in.</li> </ul>                                                                       |  |
| Abrir a aplicação             | Selecione para iniciar a aplicação de ambiente de trabalho<br>ExpressSign-in.                                                                                                    |  |
| Sair                          | Encerra a aplicação de ambiente de trabalho ExpressSign-in e<br>elimina o ícone <b>Systray</b> do sistema. Reinicie o ExpressSign-in a<br>partir da página de definições do sistema operativo ou utilize a<br>opção <b>Procurar</b> para ver e iniciar o ExpressSign-in. |  |

## Estados do Campo de Visão (FoV) do Dell ExpressSign-in

O Campo de Visão (FoV) define a distância e o ângulo a que o sensor de proximidade consegue detetar enquanto a funcionalidade de proximidade está ativa. O FoV inclui o ângulo de alcance e a distância de alcance. A Dell recomenda que a distância entre si e o ecrã do computador portátil seja de 70 cm para obter o melhor desempenho do sensor de proximidade.

#### Tabela 47. Estados FoV

| Nome do campo        | Descrição                                                                                                    |  |
|----------------------|----------------------------------------------------------------------------------------------------|--|
| Ângulo de alcance    | O sensor de proximidade deve funcionar de forma satisfatória na deteção da presença/ausência do utilizador dentro de um alcance cónico de <b>27º</b> , definido pelo centro do alvo. |  |
| Distância de alcance | O sensor de proximidade deve funcionar de forma satisfatória na deteção da presença/ausência do utilizador a uma distância <b>&lt;100</b> cm                                         |  |

## Temporizador de bloqueio

O temporizador de bloqueio é o tempo aproximado até o **Dell Express Sign-in** identificar que o utilizador já não se encontra na frente do sistema ou dentro do campo de visão. Esta funcionalidade irá reconhecer a sua ausência física e bloquear o sistema .

Os valores do temporizador de bloqueio são de 60 segundos (predefinido), 90 segundos e 120 segundos. Se **Longe** estiver definido para **Desligado** a opção Temporizador de bloqueio estará a cinzento.

## Ângulos da dobradiça suportados

O ExpressSign-in funciona como configurado em quatro ângulos da dobradiça suportados para um modo particular. O ExpressSign-in não altera o estado existente se estiver dentro do FoV do sensor para um ângulo da dobradiça não suportado. Quando o sistema se encontrar no ângulo da dobradiça suportado, o ExpressSign-in irá começar a alterar o estado. Os ângulos da dobradiça suportados são:

## Tabela 48. Ângulos da dobradiça suportados

| Sistema com estado | Ângulo da dobradiça suportado | llustração |
|--------------------|-------------------------------|------------|
| Abertura           | 60° a 150°                    |            |
| Suporte            | 210° a 300°                   |            |
| Tablet             | Não suportado                 |            |
| Tenda              | Não suportado                 |            |

## Software

Este capítulo enumera os sistemas operativos suportados, junto com instruções sobre como instalar os controladores.

### Tópicos

Transferir os controladores

## **Transferir os controladores**

- 1. Ligue o computador portátil.
- 2. Visite Dell.com/support.
- 3. Clique em Suporte ao produto, introduza a etiqueta de serviço do seu computador portátil e, em seguida, clique em Submeter.
  - (i) NOTA: Se não tiver a etiqueta de serviço, utilize a função de deteção automática ou procure manualmente o modelo do seu computador portátil.
- 4. Clique em Controladores e transferências
- 5. Selecione o sistema operativo instalado no seu computador portátil.
- 6. Desloque-se para baixo na página e selecione o controlador a instalar.
- 7. Clique em Transferir ficheiro para transferir o controlador para o seu computador portátil.
- 8. Concluída a transferência, navegue até à pasta onde guardou o ficheiro do controlador.
- 9. Faça duplo clique no ícone do ficheiro do controlador e siga as instruções apresentadas no ecrã.

## Obter ajuda

### Tópicos

• Contactar a Dell

## **Contactar a Dell**

#### Pré-requisitos

(i) NOTA: Se não tiver uma ligação activa à Internet, poderá encontrar as informações de contacto na sua factura, na nota de encomenda ou no catálogo de produtos Dell.

#### Sobre esta tarefa

A Dell disponibiliza várias opções de serviço e assistência através da Internet e de telefone. A disponibilidade varia de acordo com o país e o produto, e alguns serviços podem não estar disponíveis na sua área. Para contactar a Dell relativamente a vendas, assistência técnica ou apoio ao cliente:

- 1. Visite Dell.com/support.
- 2. Seleccione a categoria de assistência desejada.
- 3. Seleccione o seu país ou região na lista pendente Escolha um país/região situada na fundo da página.
- 4. Seleccione a ligação apropriada do serviço ou assistência de acordo com as suas necessidades.